# 齐鲁云采网上商城与框架协议

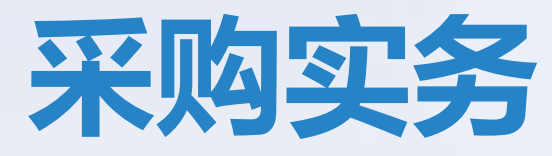

讲解人: 鹿文静 时间: 2024年3月26日

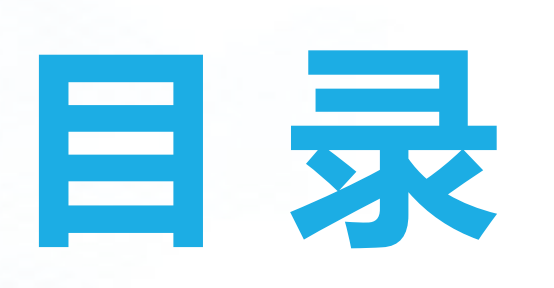

CONTNETS

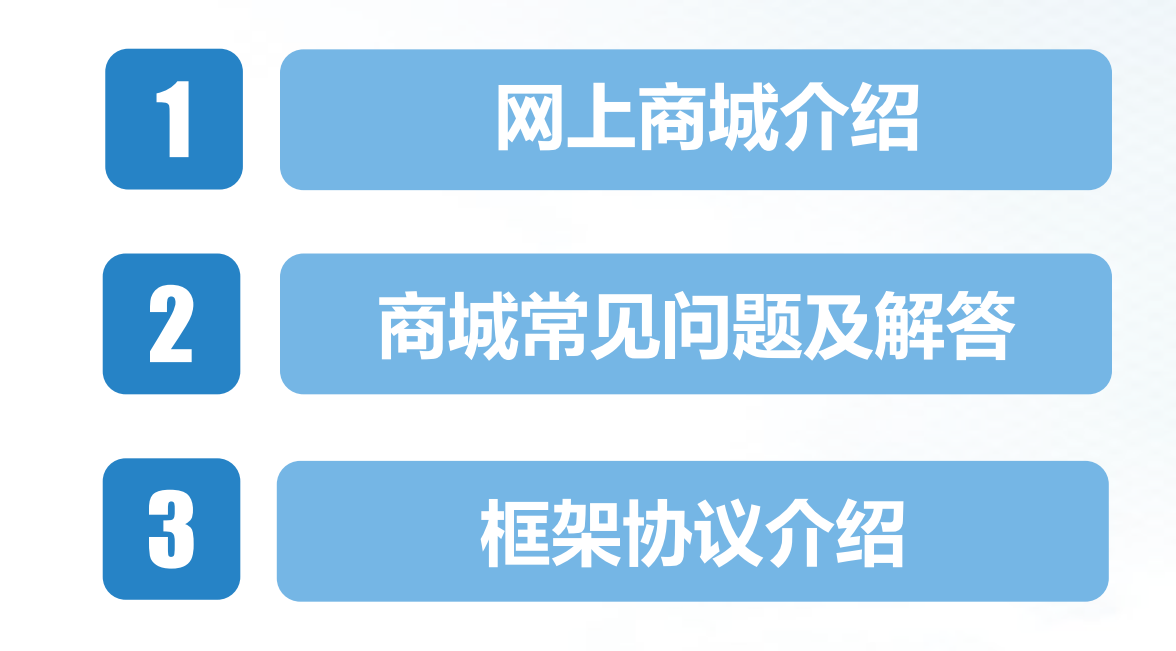

4

框架协议常见问题及解答

# 网上商城介绍

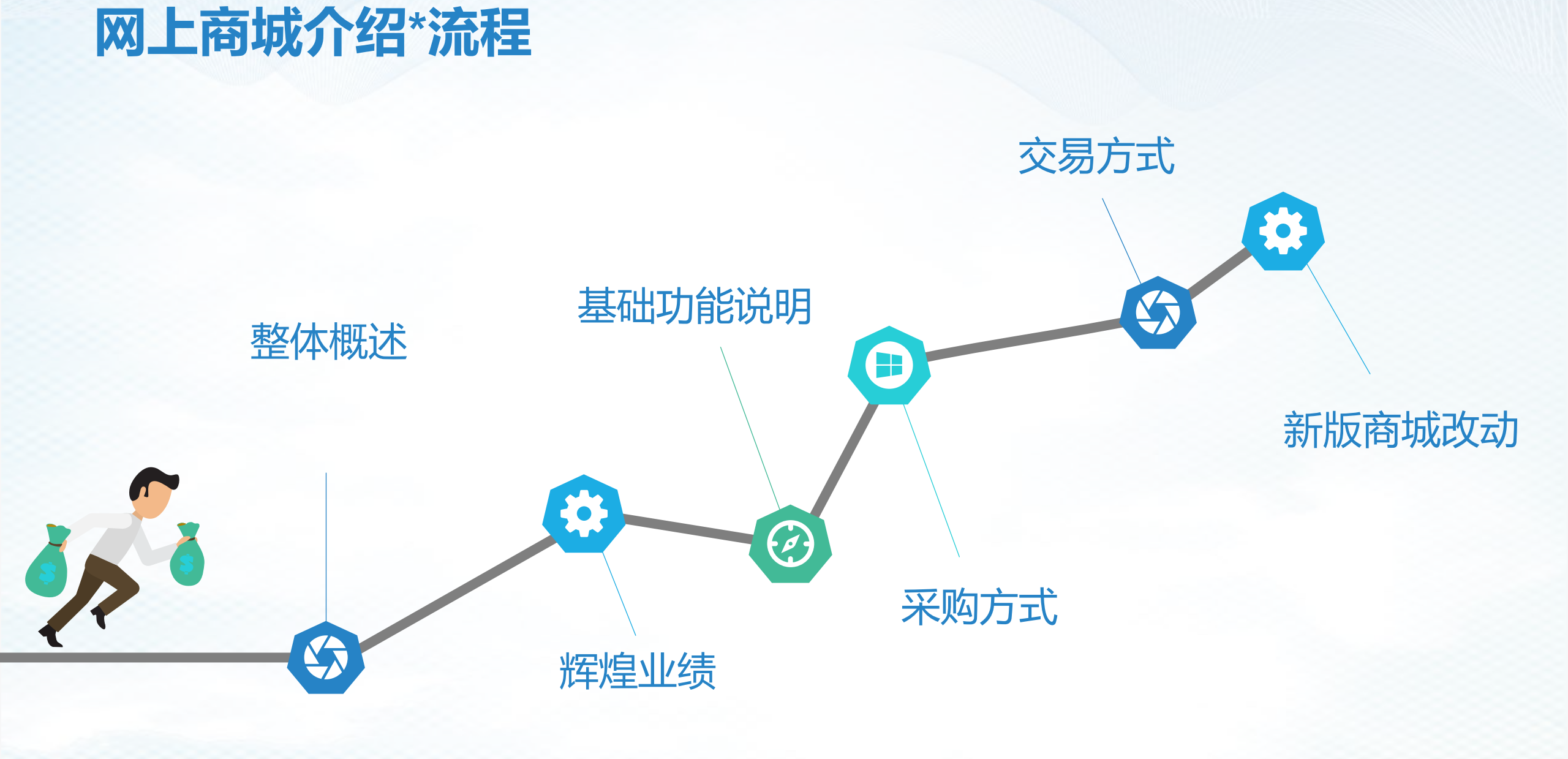

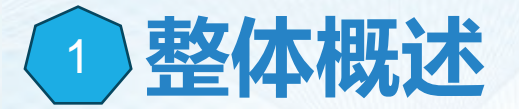

**服务理念。**齐鲁云采政府采购网上商城是以提升服务质量和采购效率为核心,综合运用电子商务、互联网、大数据等新 技术、新业态,精心打造的一个适用于通用货物、工程、服务全流程网上交易的服务平台。

**服务原则。**网上商城按照"公开透明、全程留痕、自主选择、直接支付、综合评价、动态管理"的原则,建设并运行管理。在采购流程和交易规则设置上充分体现还权采购人、落实采购人主体责任的理念。

**服务责权。**采购中心负责<u>搭建网上商城平台,组织征集供应商和商品入驻商城,以及商城日常运行管理工作,不干预商</u> <u>城内的具体交易活动</u>。采购人通过网上商城在线自主完成采购立项、选择商品(供应商)、下单(竞价)、发布采购信 息、确认成交供应商、生成合同、履约评价等一系列操作,<u>采购全程留痕可追溯,操作简便灵活,信息公开透明</u>。 **服务品目。**网上商城品目齐全、覆盖范围广泛。目前,<u>共有1000余种品目纳入网上商城采购范围</u>。小到笔墨纸张,大 到车辆电梯,既可以采购到办公用品、办公设备、办公家具等通用货物,也能满足加油保险、建筑装修等服务、工程类 的专业化、个性化的采购需求,基本能够保障各部门单位的日常采购所需。针对不同的采购品目,网上商城同时具备网 上超市、批量集采、超市定制采购三种采购方式,提供了直购和竞价两种交易形式,实现一个平台展示、一个账号登录、 一站式采购,为采购人提供方便高效的自助式购物体验。

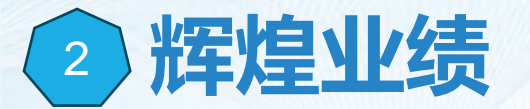

自20年商城成立以来,全省入驻供应商6万多家,使用商城进行采购的采购单位超过2万家。

# 交易情况

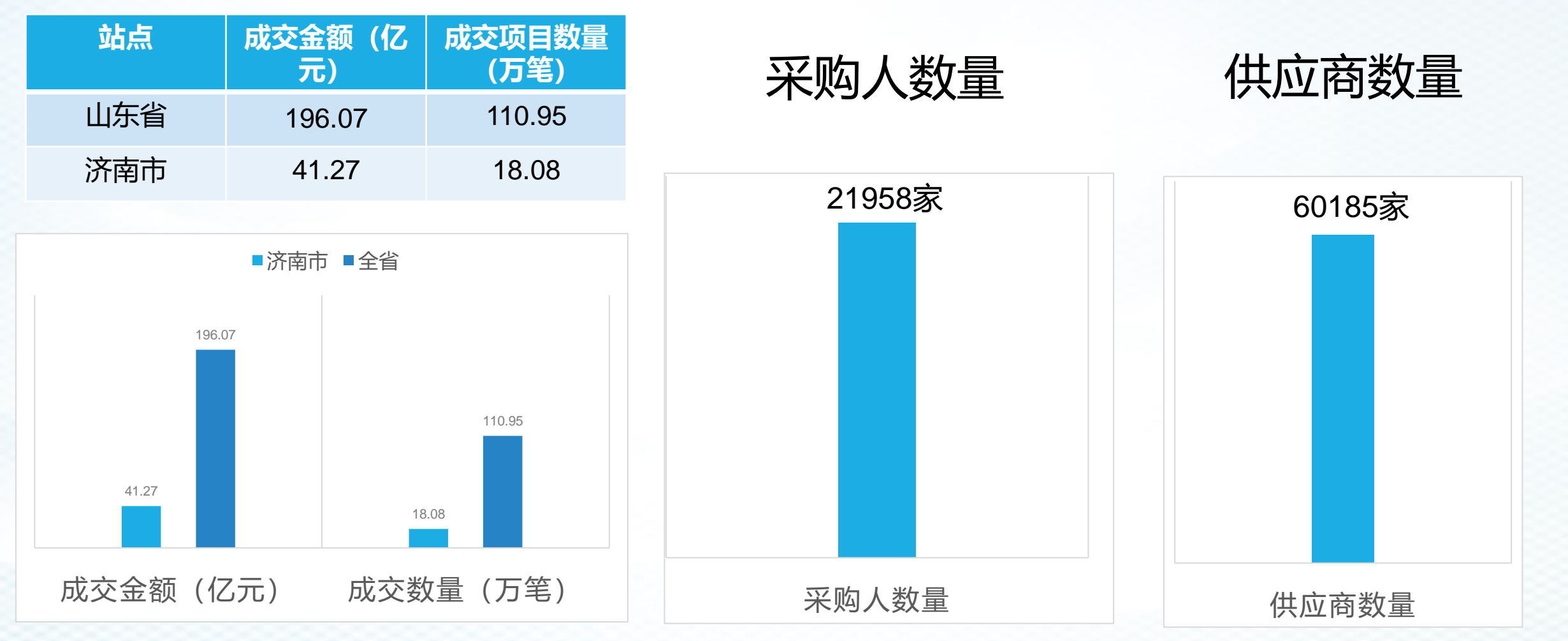

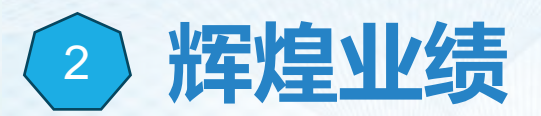

网上商城济南站入驻供应商数量逐年递增,截止2023年底入驻数量达到了一万四千余 家,占全省的供应商总和的近1/4。

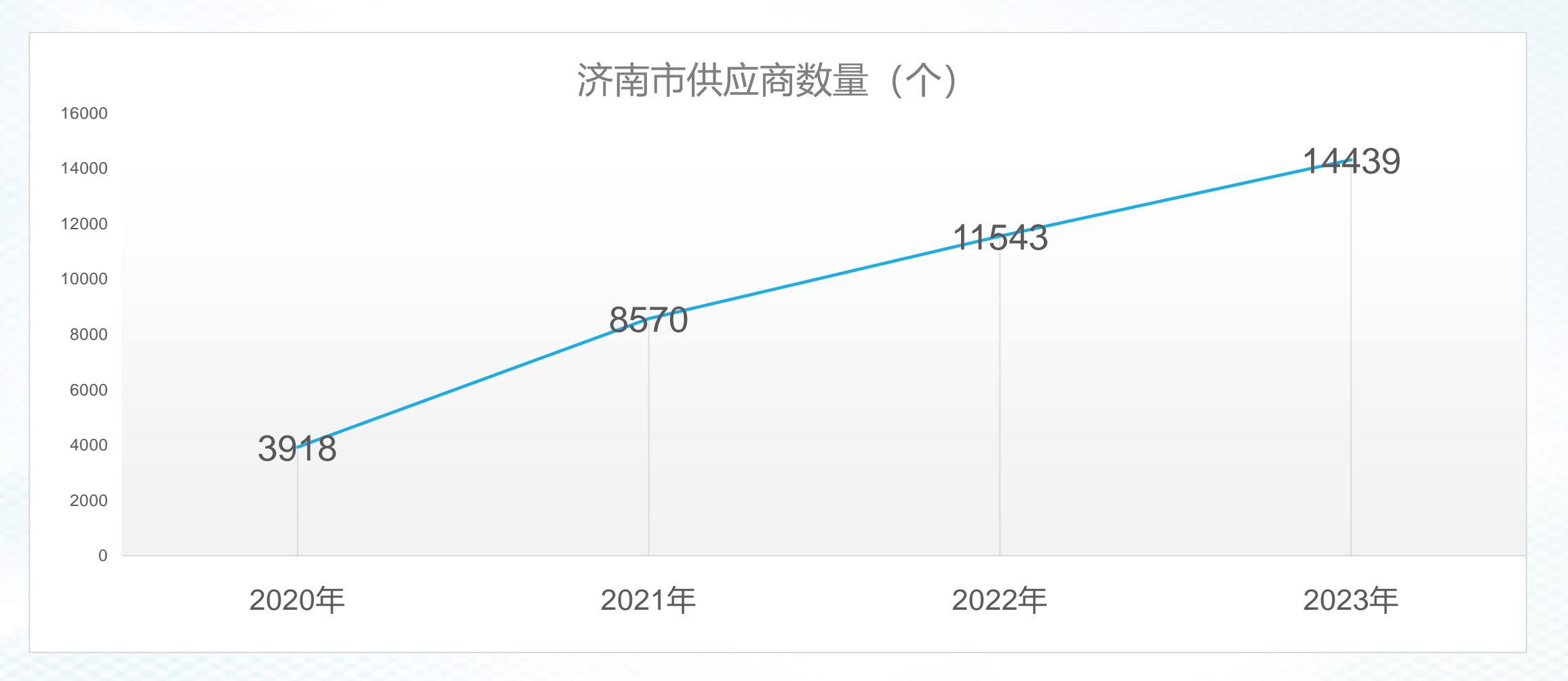

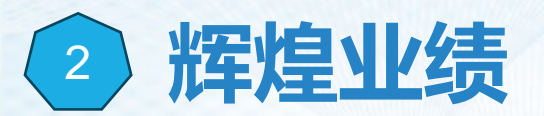

#### 全省成交金额196亿元,订单数量110万笔,其中济南市成交金额为41亿,占全省成交量的1/4。

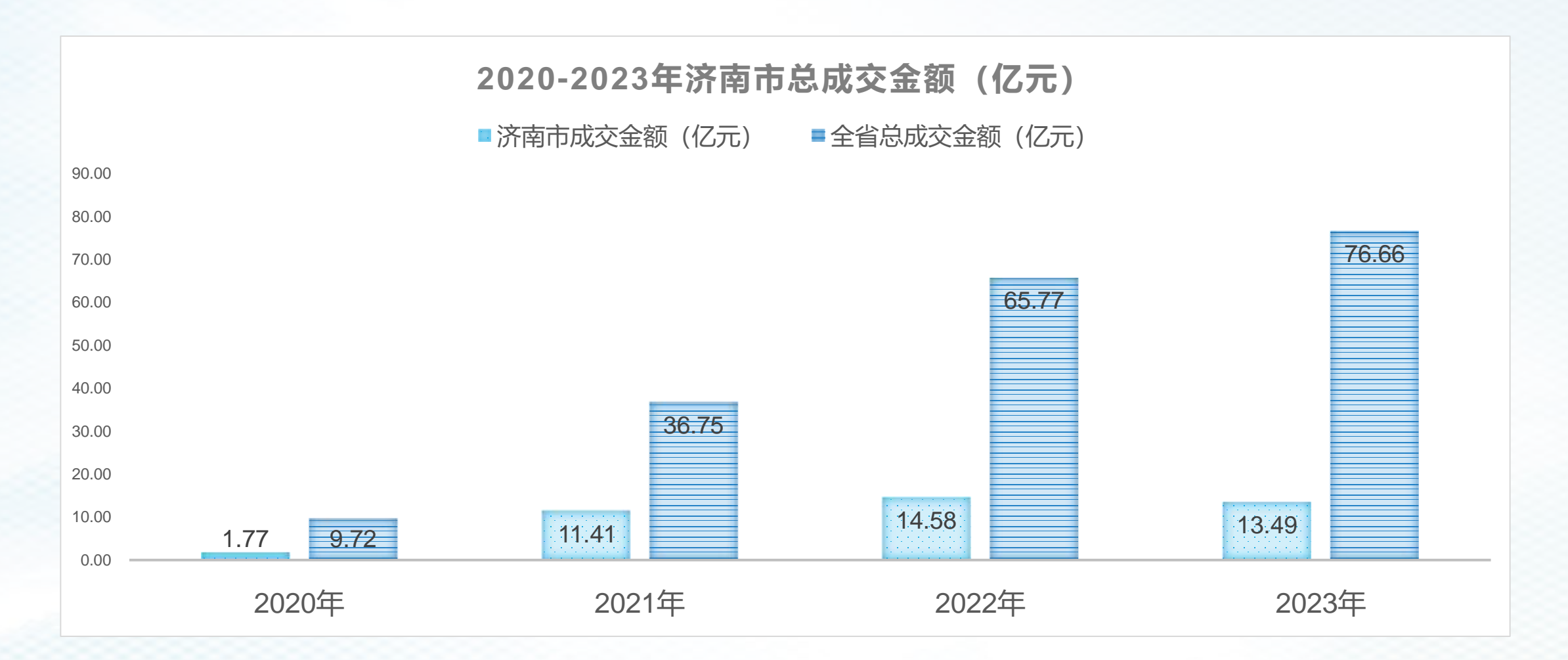

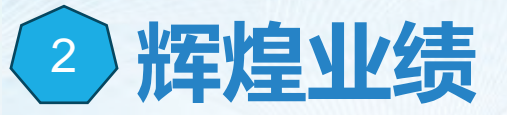

在全省使用齐鲁云采网上商城的16个地市中,济南的成交额一直遥遥领先。

| 序号 | 站点  | 23年         | 22年         | 21年         | 20年      |
|----|-----|-------------|-------------|-------------|----------|
| 1  | 济南市 | 134968.8612 | 145842.9558 | 114149.39   | 17658.64 |
| 2  | 青岛市 | 83717.45701 | 0           | 0           | 0        |
| 3  | 淄博市 | 27584.69621 | 20071.11642 | 12062.71    | 2184.21  |
| 4  | 枣庄市 | 28469.68996 | 30176.31365 | 23624.65732 | 293.02   |
| 5  | 东营市 | 22580.38663 | 15226.85535 | 434.696118  | 1.5      |
| 6  | 烟台市 | 526.746018  | 156.3547    | 0           | 0        |
| 7  | 潍坊市 | 32917.40724 | 35081.95401 | 15694.1159  | 22.58    |
| 8  | 济宁市 | 50739.97058 | 45107.25412 | 40315.0965  | 129.5    |
| 9  | 泰安市 | 22472.48368 | 17750.01504 | 6757.32385  | 26.26    |
| 10 | 威海市 | 11338.62335 | 9629.726268 | 5303.701568 | 283.66   |
| 11 | 日照市 | 14238.52937 | 7068.027444 | 1897.742888 | 339.76   |
| 12 | 滨州市 | 22769.74576 | 23017.16615 | 309.360563  | 0        |
| 13 | 德州市 | 10771.6073  | 9874.313363 | 5022.045104 | 79.41    |
| 14 | 聊城市 | 58360.07371 | 57881.07664 | 18360.21979 | 0        |
| 15 | 临沂市 | 113065.6454 | 107590.4276 | 30159.0108  | 2215.78  |
| 16 | 菏泽市 | 24504.50628 | 9104.95934  | 385.9962    | 0        |

# ③ 网上商城基本功能说明

#### 旧版商城的右上角可切换至新版商城以 及框架协议电子采购系统

网上商城不提供账号注册功能,无 密码修改功能; 采购人账号和密码由财政统一下发, 如需找回密码可咨询政府采购管理处。

**F** 

网上商城有脱贫地区农副产品馆 公安馆、增殖放流馆和助残馆多 个特色场馆,为不同采购需求提 供便利。

网上商城仅有采购阶段的操作,集采品目的 计划及合同录入等在预算管理一体化系统进 行。

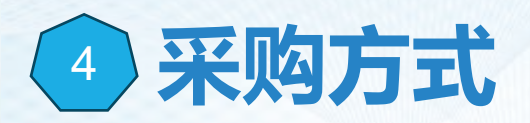

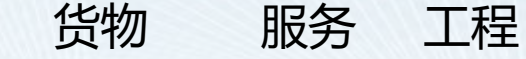

#### ・网上超市

- ・适用于市场价格透明、货源充足、规格标准明确统一的<u>通用货物</u>,如计算机、电视机、复印纸、优盘等;
- ・批量集采
- ・ 是在超市商品基础上,为进一步扩大集中采购规模优势,针对超市里部分采购需求量较大的通用标准产品, 每月归集采购人的需求,厂商对相应数量区间作出具体的折扣承诺,采购量越大成交价格越低,如计算机、 激光打印机、复印机等;
- ・超市定制
- ・ 采购适用于<u>技术复杂、规格标准难以统一的货物</u>、工程或服务的采购,如物业、印刷、装修工程、家具等 品目。

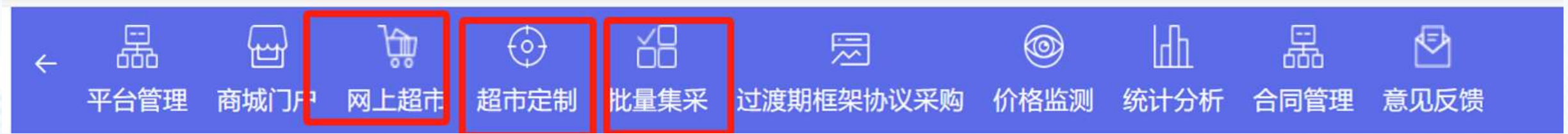

5 交易方式

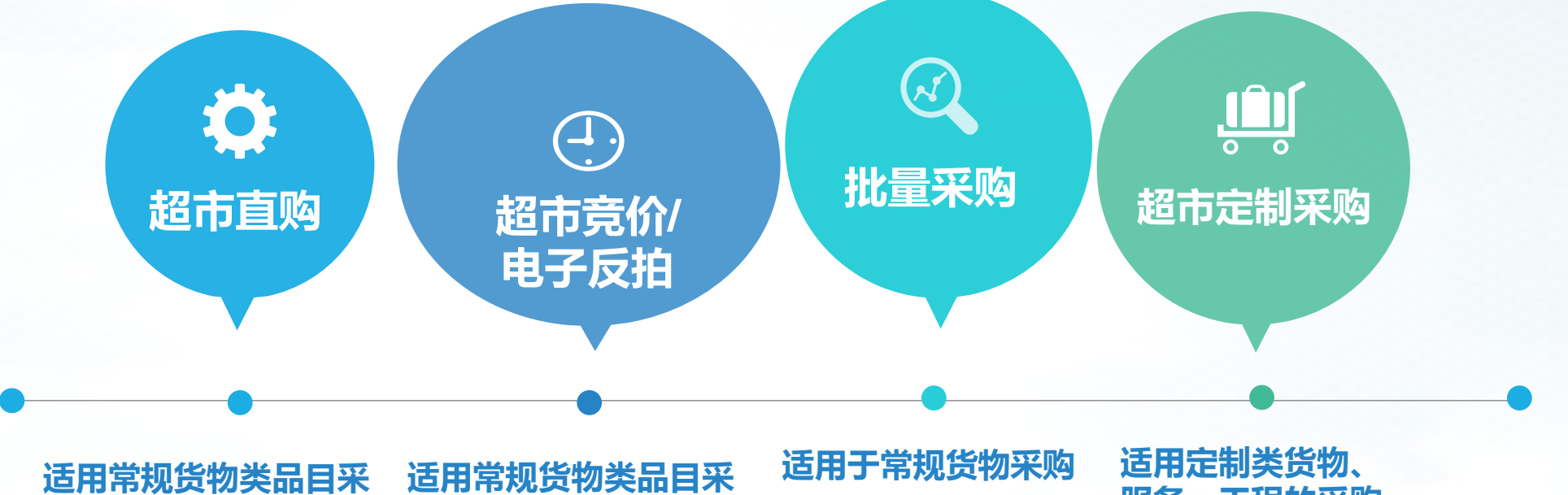

购。 单笔订单10万元以内, 采购人在超市中择优选 定商品直接下单采购。

适用常规货物类品目采 购。 单品目10万元以上竞 价。可单品牌竞价或多 品牌竞价。

中的批量采购目录下 的品目采购。

服务、工程的采购

0

货物

服务

工程

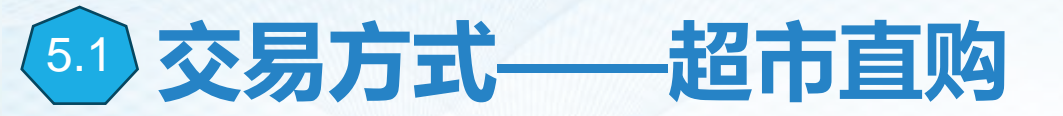

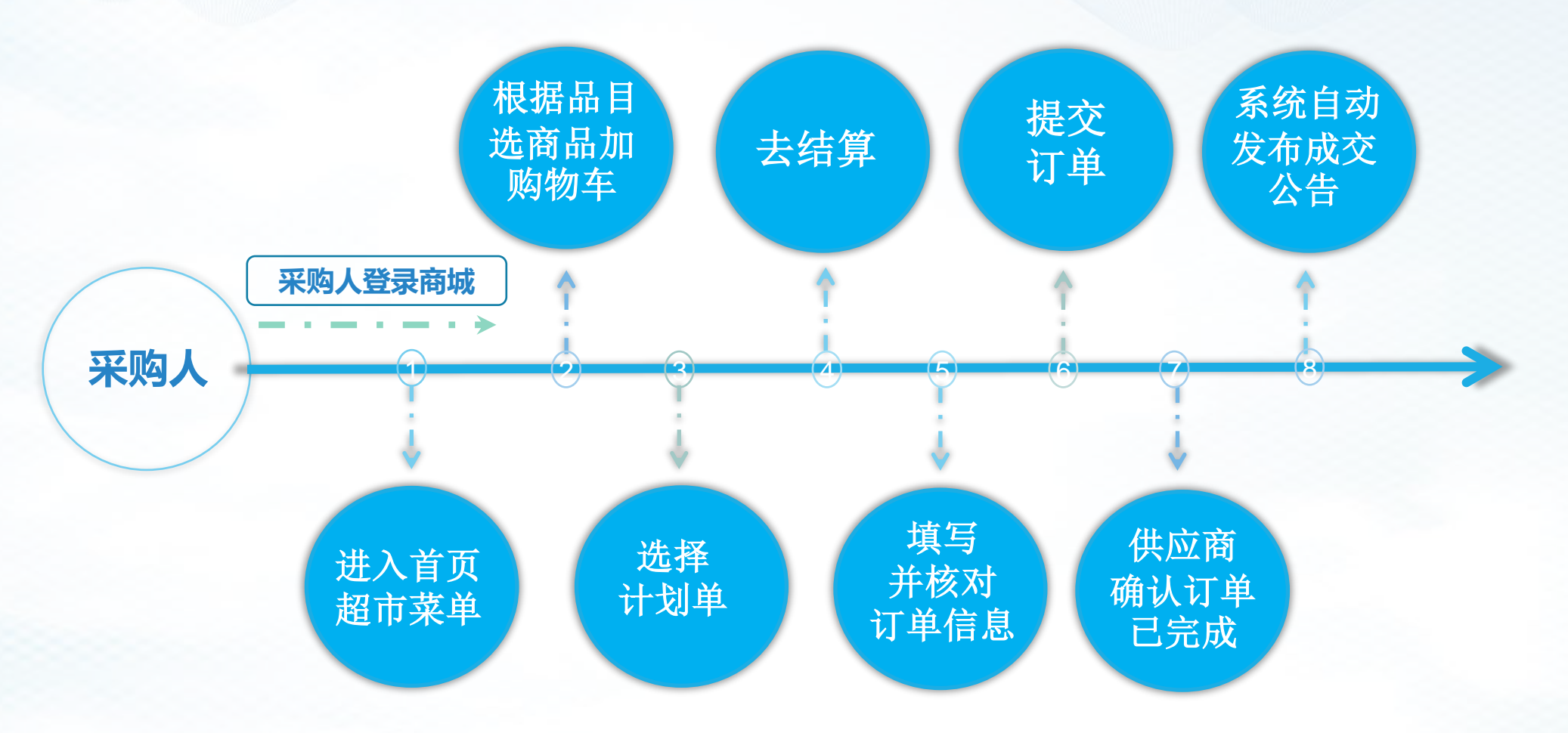

交易规则:单品目10万元以内,采购人可在超市中择优选定商品直接下单采购。 选直购模式时,选择的入驻供应商需按照本单位(部门)相关预算支出管理规定 和内控制度提供选择供应商说明,并加盖公章,主要领导签字的pdf版上传系统。

# 超市直购流程操作详解

#### 1 计划申报 分散采购目录内品目(非政府采购项目)

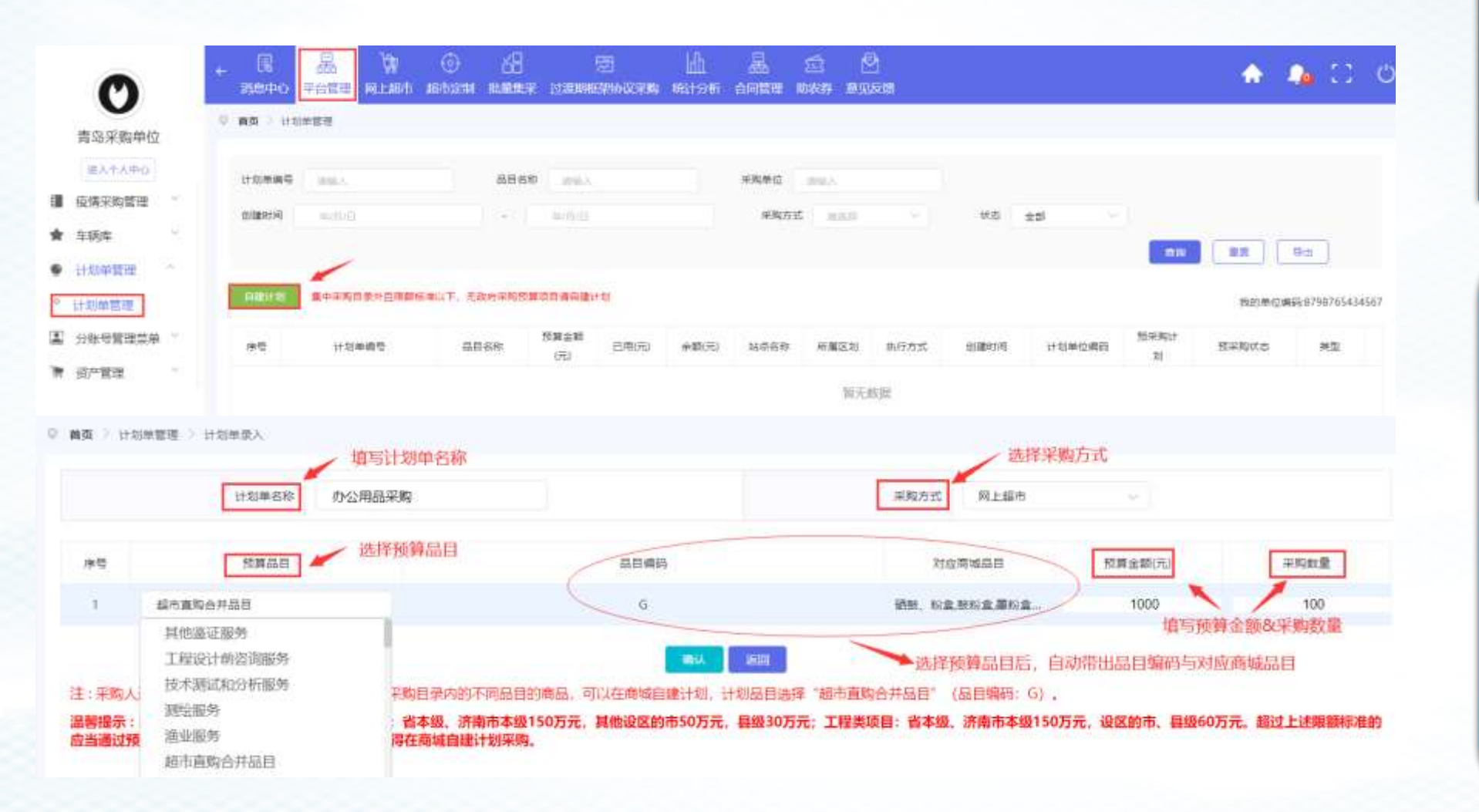

选择预算品目时 可参考《商城品 目分类表》查看 商城品目与财政 品目的对应关系

采购人通过超市 直购方式向同一 供应商采购分散 采购目录内的不 同品目的商品, 可以在商城自目 计划,预算品目 选择"<u>超市直购</u> 百编码:G)。

# 超市直购流程操作详解

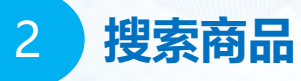

方式一: 在商城首页, 全部商品分类中点击末级品目, 跳转进商品列表页进行商品筛选;

- 方式二:通过搜索商品关键词进行商品查询;
- 方式三:通过搜索供应商进入供应商店铺进行商品查询。

| ◎ 監刑 <b>◎ 茶8時 (08</b> ) 2017. 秋迎来          | 思此床着政府采购阿上希望!                                        |                         |                | A B C D F G H J K L M O P Q R S T U W X Y                       |
|--------------------------------------------|------------------------------------------------------|-------------------------|----------------|-----------------------------------------------------------------|
| <del>冬餐云表</del><br>商品市政府采购网上商城             | 商品 = 请输入关键:                                          | ŧ. 0.                   | 武牌             | 金属码 全球 副同天刻 像空印 其他品牌 晶构像器 Caron/空间 HP/想冒 HP Root/进光 霍士指示 Asanda |
|                                            | 商品 加力式二                                              | :通过搜索商品关键词查询商品          | 供应用进生          | 全部 广南 代語商 电商                                                    |
| 三 全部商品分类 前面                                | 5 所知公告 采购指表 供应真库 信用评价 · 公告 5色性 ·                     | 政务服务中介細市 框架采购           |                | THRA MARK                                                       |
| 理由決測 批量平均 相型协议平均<br>信息化设备 >                | 方式三:通过搜索供应商进入店铺查询                                    |                         | _              | 山市建築教育科技有限公司 山东运有绘画 山东天白信易技术有限公司 山东建築技业科技有限公司 历史文百电子科技有限公司 山东县  |
| の公設者                                       | 计算机 > 服务器 台式计算机 移动工作站 图形工作站 (台式) 使携式计算机<br>平板式计算机    | <b>青岛采购单位</b><br>青岛平島中位 |                | 济省1940公 種類(中國)科学工业有限公司 山东四氟天虹內公系統有有限公司 山东汇金信息科技有限公司 济南三集通有限责任公司 |
| 通信设备 · · · · · · · · · · · · · · · · · · · | <b>网络设备 &gt;</b> 路由器 交换机 负载均衡设备                      | 进入155:1818 11418-729    |                | 山东道于透過和技有限公司 畅云电子 济榆全和和技有限公司 山东东方面达加速和技能分有限公司 山东云量加速技术有限公司 济病中  |
| 程 仪器仪表 / 信 历行设备 / 信                        | 調整安全设备 > 防火場                                         | -                       | XERK OB        | ¥0-¥100 ¥100-¥200 ¥200-¥300 ¥300-¥400 ¥400-¥500 ¥5000 <u>K</u>  |
| 成立: 2月30、位別改合<br>航空器及其配置设备<br>文件设备设施       | 存储设备 > 网络存储设备 核动存储设备                                 | ### #####               |                |                                                                 |
| 家員 構                                       | I需辅助设备 > 机柜 方式−:通过点击未级品目机转至商品列表页                     |                         |                | 新时 · 丙酸 · 抗抗大小 · 甲烷炔酸 · 和数 · 酸盐 ·                               |
| 表品 (備成<br>の公用品)<br>作用のWINTモデジョン            | 原化设备等部 就能放 电轮电 机被使盘 因否硬盘 计算机内存 耳麦 无线网卡 网络<br>中语时 的语句 | 是 的复种社 疫情的地             | E              |                                                                 |
| 安全生产设备<br>建筑建材                             |                                                      | -                       | 444.5.2 彩型 : 影 |                                                                 |

超市采购流程操作详解

3 加入购物车

#### 点击要购买的商品图片,进入商品详情页,加入购物车。

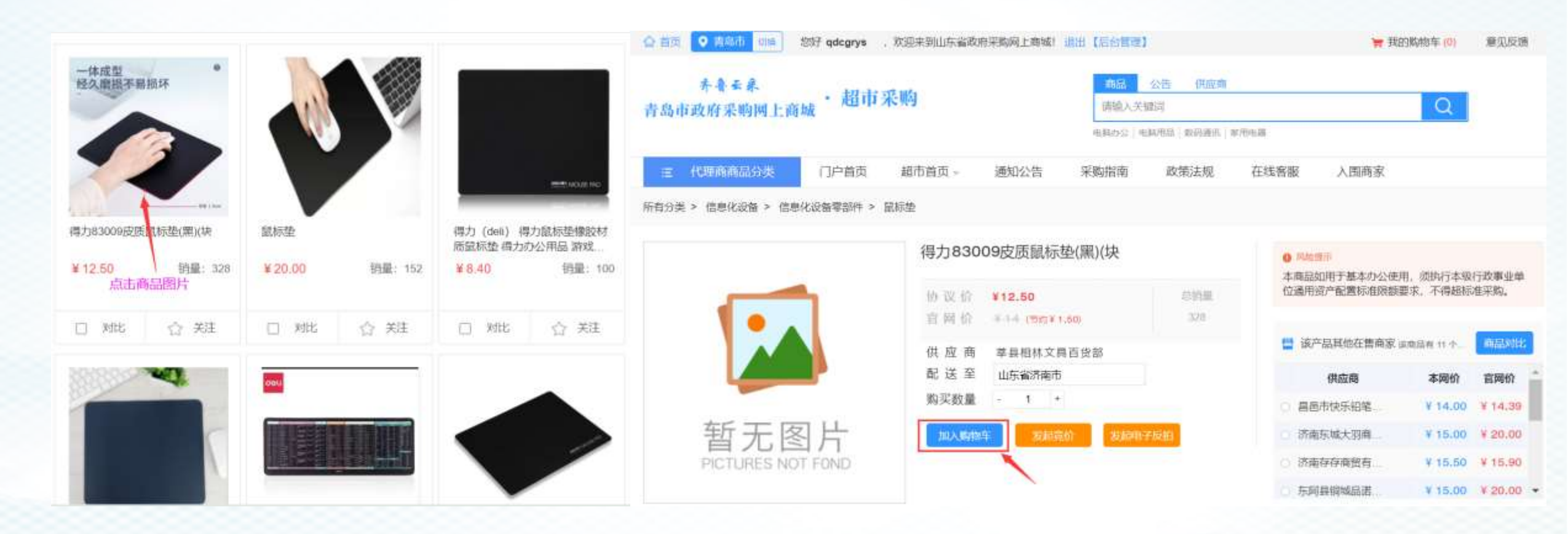

### 超市采购流程操作详解

4 提交订单

#### 采购单位选定商品加入购物车后,录入采购数量、选择收货地址、发票等信息,关联采购计划,向供应商直 购下单。

| 购物车 >            |                     |                           |                |              |        |        | 1914550 PG              | - 結構页 >                                              |                   |
|------------------|---------------------|---------------------------|----------------|--------------|--------|--------|-------------------------|------------------------------------------------------|-------------------|
| 青岛采购单位           |                     |                           |                |              |        |        |                         | 推进并依对订整理题                                            |                   |
|                  |                     | 間品信息                      | 用的             | 数量           | 想印     | 漆加人    | 操作                      | 依然人地出                                                | av and the second |
| <b>享</b> 县相林文集而说 | BŘ                  |                           |                |              |        |        |                         |                                                      |                   |
|                  | 1                   |                           |                |              |        |        | 10 km 20 Million and 14 | MH : +                                               |                   |
| 8                | <b>其法</b> 因此        | 得力83009皮质银标签(第)/快         | ¥12.50         | - 4          | ¥12.50 | 青岛采购单位 | Bit                     | 发票信用                                                 | 10 古井田(北方)        |
|                  |                     |                           |                |              |        |        |                         |                                                      |                   |
| 计划单选择            | 网络大师的               | (株) (株) 法保计划単进行校3         | 1. 品目不匹配无法下单   |              |        |        |                         |                                                      | 到 页 晚莲            |
|                  | -                   |                           |                |              |        |        | -                       |                                                      |                   |
| Cut Side         | 9. 2370200202303220 | 200015 未過設置 信息化设备等型件 未利效量 | 左和:¥1250 10日開号 | 计现应重数 ¥ 1250 | 0000   |        |                         |                                                      |                   |
|                  |                     |                           |                |              |        |        |                         |                                                      |                   |
|                  |                     |                           | 关联对应品          | 目的计划单、点      | 击去结算   |        |                         |                                                      |                   |
|                  |                     |                           |                |              |        |        |                         | 计划解                                                  |                   |
|                  |                     |                           |                |              | -      | ~      |                         |                                                      |                   |
| <b>2</b> ##      | 1899进行出产品。          |                           |                | 已這採共1件商品     | 忠价: ¥1 | 2.50   | 去结算                     | 1742年年12772020230321000008 第四時日日 離中市亡 用用口口用主服 # 2000 |                   |

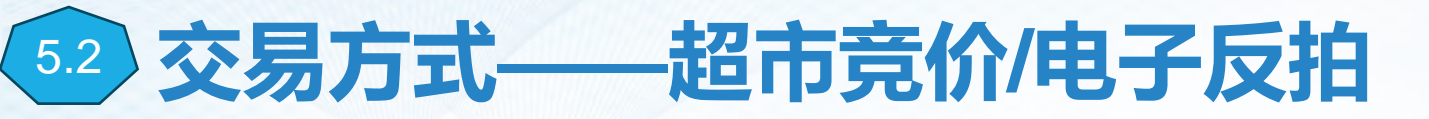

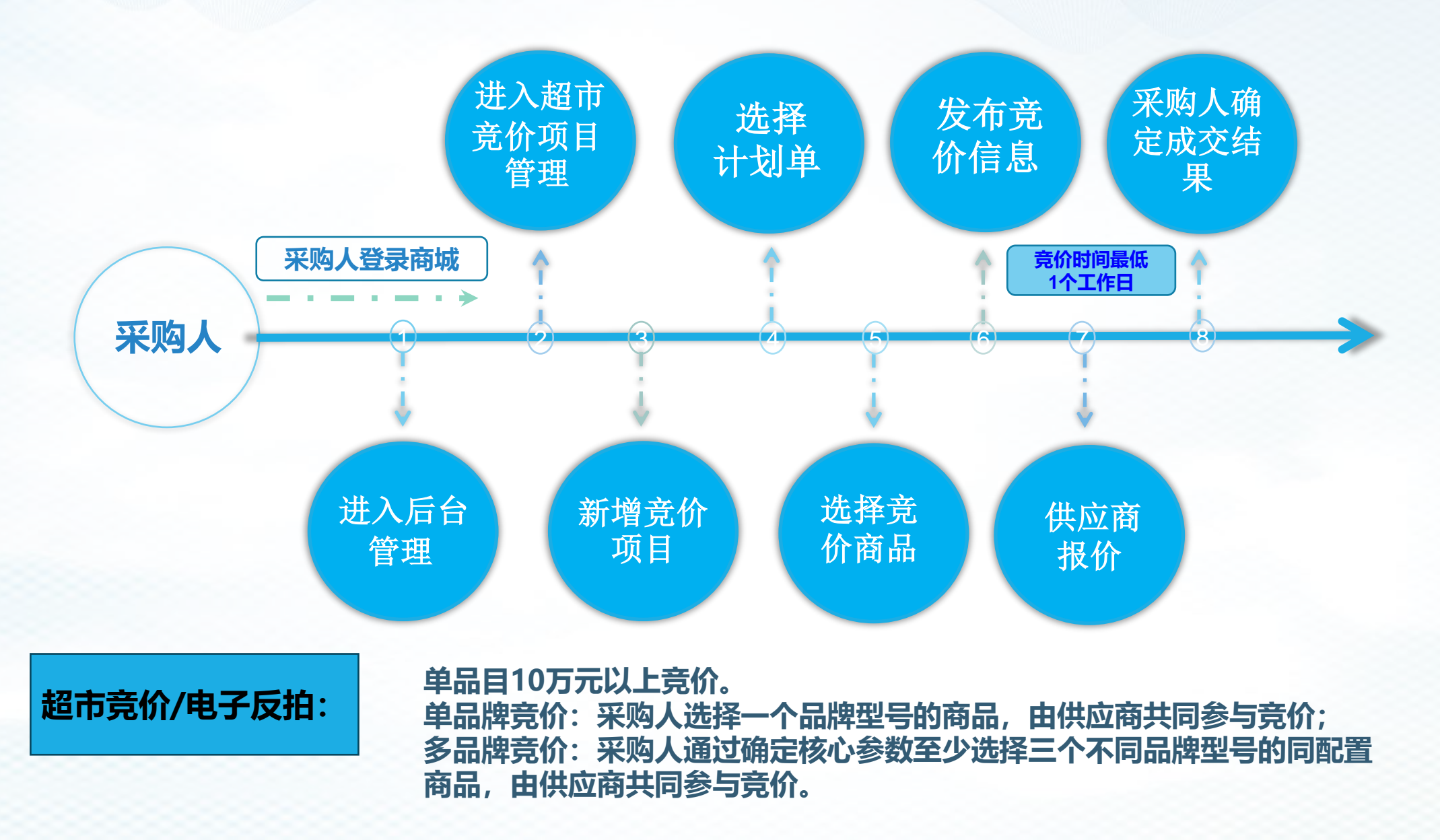

# 超市竞价流程操作详解

#### 超市竞价:采购单位【进入后台管理】,点击【网上超市】【竞价项目管理】,新增竞价项目。

|   | 0      |    | ÷   | - 開<br>消息中心       | - 展<br>平台管理 | )。<br>网上超市 | ۍ<br>Mithatenni |       | 团<br>1週期框架协议采购 | ៅរ<br>សេទត | 品         | 合<br>助农券 | 2<br>意见反馈 |        |                         | ٠     | 💊 C    | : c |
|---|--------|----|-----|-------------------|-------------|------------|-----------------|-------|----------------|------------|-----------|----------|-----------|--------|-------------------------|-------|--------|-----|
|   | 青岛采购单位 |    | 0.1 | 順页 2 組            | 市寛价 💚 🕫     | 電价项目管理(采   | 夠人)             |       |                |            |           |          |           |        |                         |       |        |     |
|   | 进入个人中心 |    |     | 會你店               | 888         | ISIO X     |                 | 项目缚   | e maa x        |            | 11-20     | 84       | nio à     | 章价语度时间 |                         |       |        |     |
|   | 采购对账   | ×. |     |                   |             |            |                 |       | 2. Carrier (   |            |           | 231      |           |        |                         |       |        |     |
|   | 发票管理   | 8  |     | 帛                 | 价状态         | 的选择        | ×               | 站点名   | 称。油油用          |            | - A       | 属区划      | 语选择       | ~      |                         | 意用    | 東京     |     |
| 0 | 收货地址管理 | Ŷ  |     | BIL 199 103 40 17 |             |            |                 |       |                |            |           |          |           |        |                         |       |        |     |
| * | 我的收藏   |    | L   | W1 HeLEN 11 ( H   |             | 8400       | 12.23           | 00101 | 20.00345       |            | SHOEA MAL |          |           |        | 7202670100              |       | 5.2.72 |     |
| ۵ | 超市直购订单 | ~  |     | 序号                | 竟你功能        | 868        | 项目              | 頃号    | 计划编号           |            | 寬价升始时间    |          | 寬价結束时间    | 見价状态   | 已报价家数                   |       | 操作     |     |
| ۰ | 超市竟价   | 2  |     |                   |             |            |                 |       |                |            | -         | 无数据      |           |        |                         |       |        |     |
| • | 竟价项目管理 |    |     |                   |             |            |                 |       |                |            |           |          |           |        | <u>∞</u> - <b>1</b> 0-1 | 共0条 前 | 往 1 页  | i i |
|   | 电子反拍   | 2  |     |                   |             |            |                 |       |                |            |           |          |           |        |                         |       |        |     |
|   |        |    |     |                   |             |            |                 |       |                |            |           |          |           |        |                         |       |        |     |
|   |        |    |     |                   |             |            |                 |       |                |            |           |          |           |        |                         |       |        |     |
|   |        |    |     |                   |             |            |                 |       |                |            |           |          |           |        |                         |       |        |     |

# 超市竞价/电子反拍流程操作详解

#### 电子反拍:在商品详情页面,点击【发起竞价】,系统自动跳转至后台新增竞价项目页面。

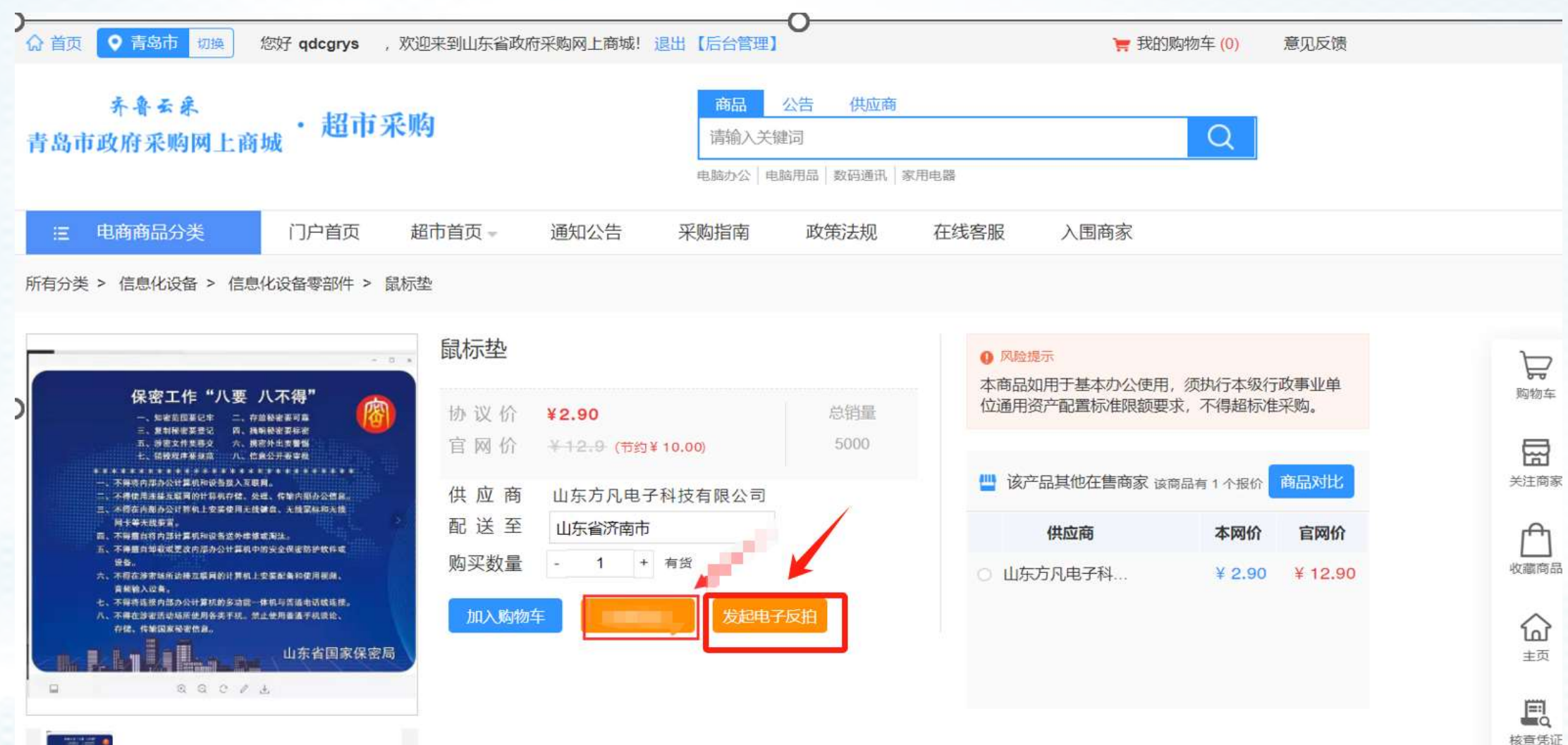

#### 超市竞价/电子反 拍交易规则:

#### 竞价

市本级单位在竞价项目时,(10万-150万),区县级单位在竞价项目时,(货物类、服务类10万-50万内,工程类10万-60万内)。采购人发布需求后,供应商上架的产品只要符合采购人发布的货物需 求,均可以后台报价,(系统不限制报价的供应商的数量)报价时长可设置最低为<u>24小时</u>。报价截止之 后,最终<u>至少有三家报价</u>方可确认结果,否则项目自动失败,系统默认<u>最低价中标</u>。

#### 电子反拍

市本级单位在竞价项目时, (10万-150万), 区县级单位在竞价项目时, (货物类、服务类10万-50万内, 工程类10万-60万内)。采购人发布需求后, 供应商上架的产品只要符合采购人发布的货物需求, 均可以后台报价, (系统不限制报价的供应商的数量) 报价时长可设置最低为<u>24小时</u>

供应商的报价必须低于本项目当前最低报价,且报价降幅不得小于采购人预先设定的最小幅度。(供应 商的报价是透明的,后面报价的供应商可以看到前面报价的供应商报的价格)

报价截止之后,只要**有一家报价**即可确认成交。

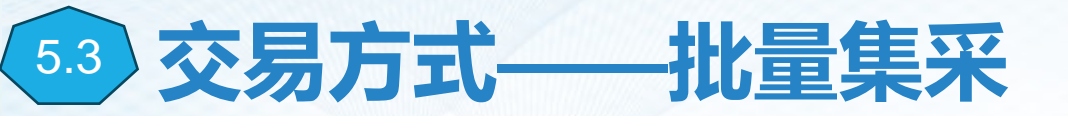

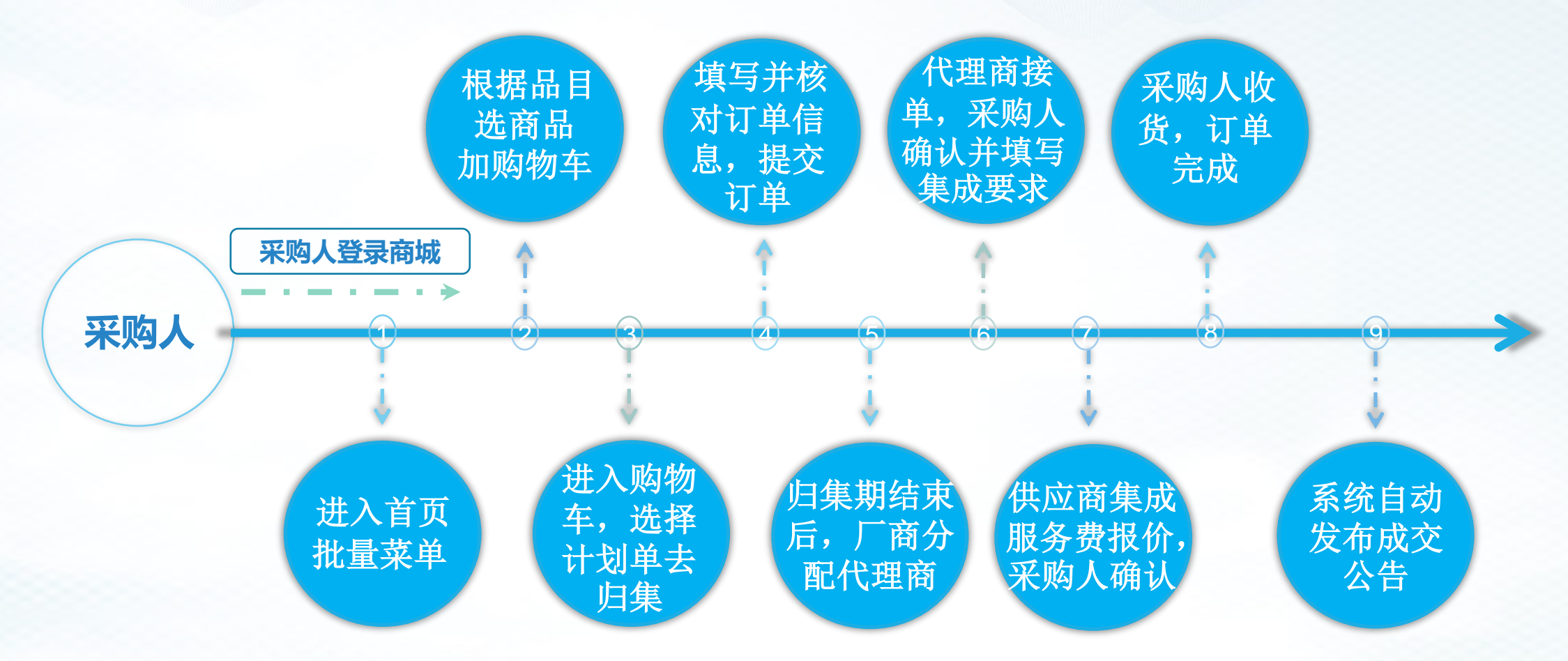

注:以厂商在超市上架的商品为基础,分品目按月归集采购人订单数量,根据厂商入驻商城时承诺的 归集数量区间折扣率,在超市售价基础上,给予不同的折扣优惠。 批量品目:台式计算机,便携式计算机,复印机,投影仪,多功能一体机,A3黑白打印机,A4黑白 打印机,A3彩色打印机,A4彩色打印机,壁挂空调机,柜式空调机。

#### 采购单位选定商品加入购物车后,录入采购数量、选择收货地址、发票等信息,关联采购计划,向批量厂商 直购下单。

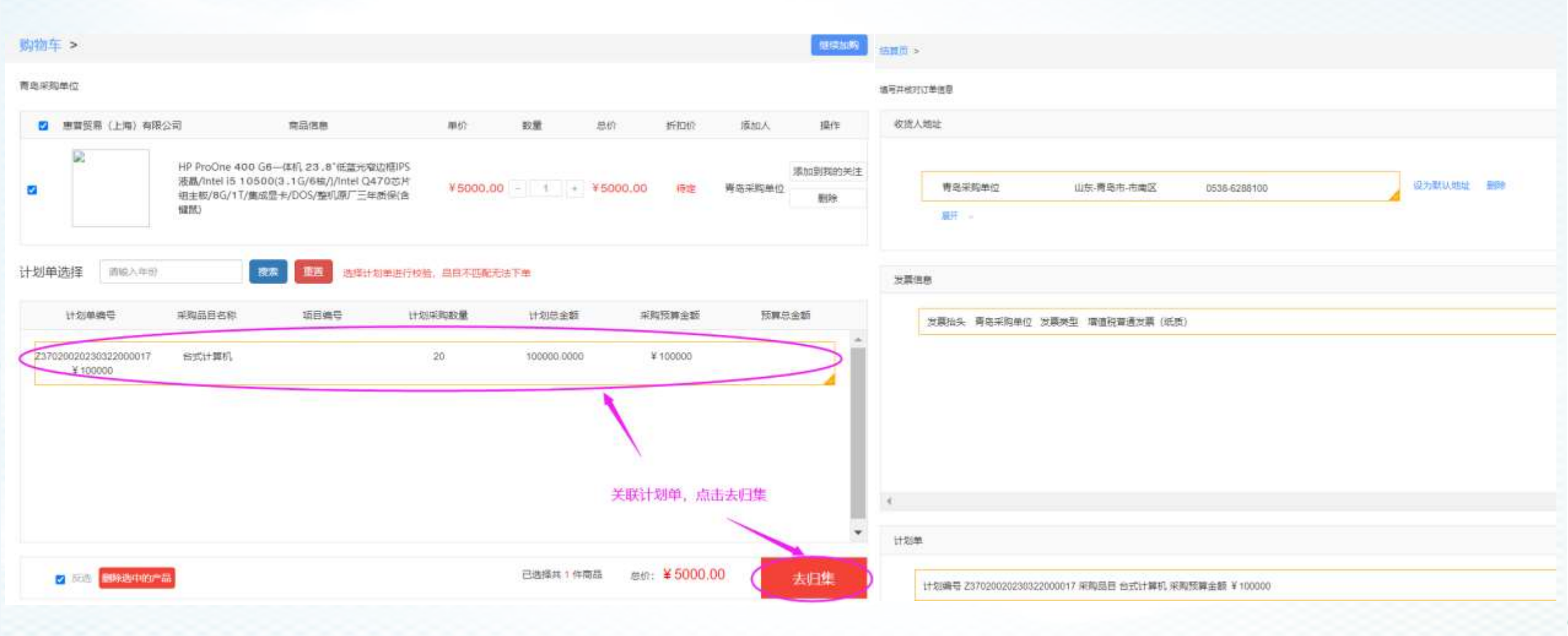

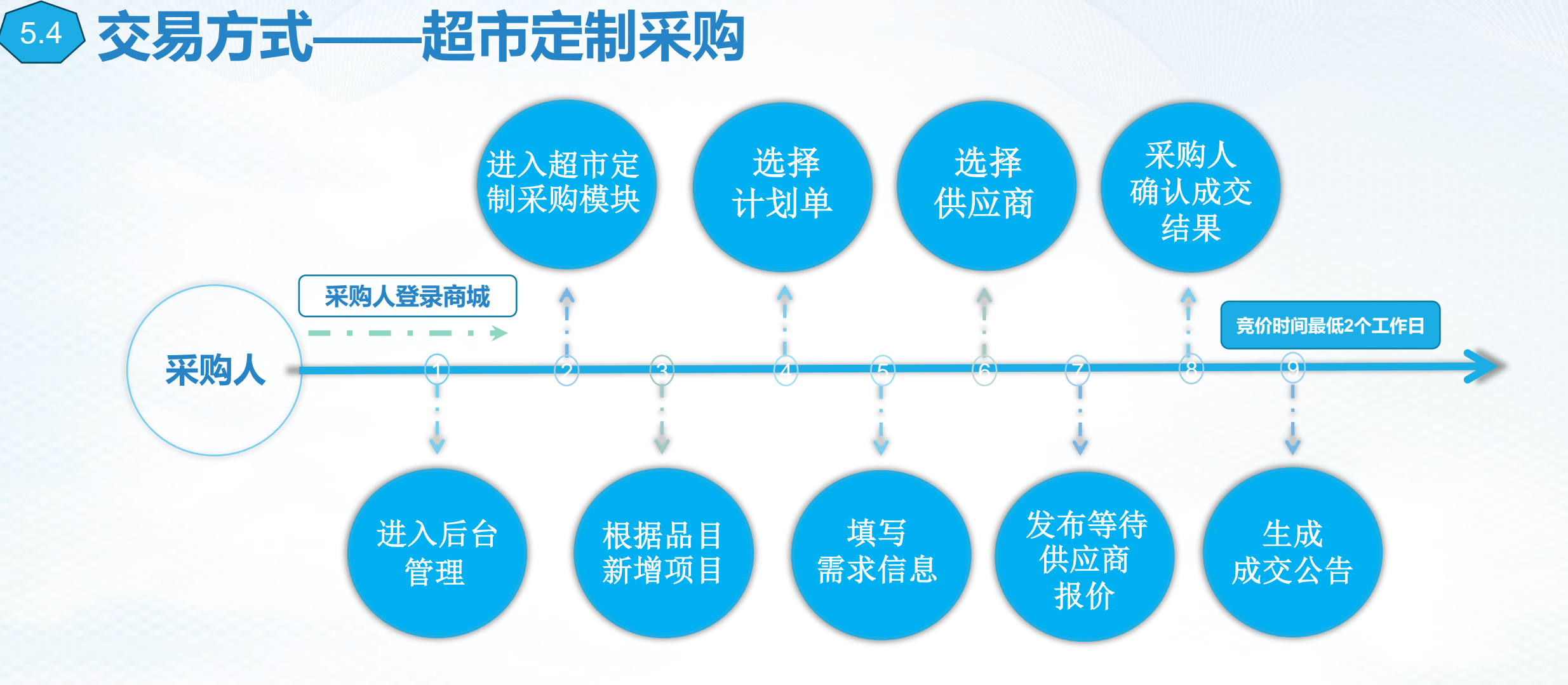

直购议价模式

在直购限额标准以下,所有的超市定制类品目均可使用直购议价的采购方式进行采购。采购人可在已入驻供应商范围内择优选择一家供应商报价采购。

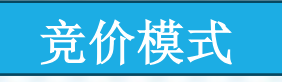

采购人按照网上商城系统内置的采购品目需求模板录入采购需求,并在供应商中选择不少于6 家供应商报价,可采取全部系统随机抽取、自选与系统随机抽取结合的方式,确定竞价供应商范围。

超市定制采购流程操作详解

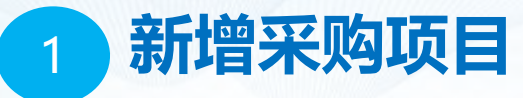

采购单位【进入后台管理】,点击【超市定制】,选取左侧品目名称菜单,点击【新增】。

|            | 0               | ÷       | 第二日<br>19月1日の | 品 ()<br>平台教理 ML | 】<br>1810日<br>超力定制 | 68<br>11:2097 | 团<br>Literanityanotyan | di<br>Milon | ARTER 1       | 2 D<br>1000 0000 |      |        |          | ĩ       | <u>ه</u> ا | <b>b</b> (C) | C |
|------------|-----------------|---------|---------------|-----------------|--------------------|---------------|------------------------|-------------|---------------|------------------|------|--------|----------|---------|------------|--------------|---|
| 吉          | 岛采购单(           | ¢       | 首页)近          | 18 <b>8</b> 9   |                    |               |                        |             |               |                  |      |        |          |         |            |              |   |
|            | 8人个人中心          |         | 项目名称          | F 1993.5        | -                  | 66#9          | 880.                   | 计划编号        | Ales I        |                  | 采购单位 | ana.   | 85 ==    |         | -          | 875          |   |
|            | en<br>F         |         |               |                 |                    |               |                        |             |               |                  |      |        |          |         |            |              |   |
| <b>1</b>   | 5F              | *       |               |                 |                    |               |                        |             |               |                  |      |        |          |         |            |              |   |
| 1 E        |                 |         | 序号            | 适音名称            | 項目                 | e.            | <u>6</u> €             | 華位哲称        |               | 计划编号             | 服約物品 | 接诊療止的问 | ಜತ       | 阐释方式    |            | 19HP         |   |
| ■ 社<br>■ 法 | 业/财全服务          | ,<br>,  |               |                 |                    |               |                        |             |               | 暂无数层             |      |        |          |         |            |              |   |
| I I        | 全造价咨询.          |         |               |                 |                    |               |                        |             |               |                  |      |        | 上一枚      | 1 1-2 # | 0条 前注      | 1 页          |   |
|            | 89県寿服务<br>庫肌和力公 |         |               |                 |                    |               |                        |             |               |                  |      |        |          |         |            |              |   |
| • 38       | 1列表 18          | ill?!#  |               |                 |                    |               |                        |             |               |                  |      |        |          |         |            |              |   |
| 选          | 译计              | 划       |               |                 |                    |               |                        |             |               |                  |      |        |          |         |            |              |   |
|            |                 |         |               |                 |                    |               |                        |             |               |                  |      |        |          |         |            |              |   |
| 选择         | 序号              | 计划名     | 称             | 计划编号            | 1页                 | 目名称           | 项目编号                   | 3           | 明品目           | 品目嶋              | 玛    | 数量     | 采购预算 (元) | 包号      |            | 分包名称         |   |
| •          | 1               | FIEDWIN | 解释            | Z370200202303   | 22                 |               |                        | কথ্যমূ      | 新信約日日<br>1924 | ¢ C231200        | 200  | 1      | 3,000    |         |            |              |   |

F-# 500

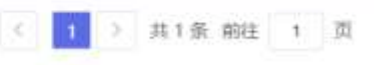

# 超市定制采购流程操作详解

2 填写项目信息

#### 【选择计划】后进入【填写项目信息】界面。

| 项目信息            | -                                                                                                    |                                |                                        |                                         |
|-----------------|----------------------------------------------------------------------------------------------------|--------------------------------|----------------------------------------|-----------------------------------------|
| • 项目名称          | 青岛菜购单位计算机和办公设备维护服务项目                                                                                                    |                                | 项目编号                                   |                                         |
| 计划编号            | Z37020020230322000016                                                                                                    |                                | 计划金刷                                   | 3000.00                                 |
| 最否诉你            |                                                                                                    |                                | 86                                     | A1                                      |
| ▲ 本包預算全額<br>(元) | 3000.00 制水理会为3000.00                                                                                                    |                                |                                        |                                         |
| - 联系人           | 请输入内容                                                                                                    |                                | <ul> <li>         联系电话     </li> </ul> | 请输入内容                                   |
| 服务方式            | • 協次 _ 技明限                                                                                                    |                                | · Rente                                | EI FINGER & REFERE                      |
| • 服务地址          |                                                                                                    | 利地址                            |                                        |                                         |
| • (18088)       | <ul> <li>乙方提供服务后、经知力整收合格之日起10个工作日内甲方向乙方支付全部<br/>合同生效之日起10个工作日内甲方向乙方支付全部取功;</li> <li>合同生效之日起10个工作日内甲方向乙方支付合同全额的 %;乙,</li> <li>其他</li> </ul> | 20 <b>8</b> ;<br>方提供服务后,经双方验收; | 3192日起10个工作日内<br>注: 院宇院5日,1            | 甲方向乙方支付合同全额的 %。<br>陆程其他行数条款,自行承入具体付款信息。 |
| 是否勒责(勒祥)        | 2 是 首 勘查时间取认为图价时间开始的第二天                                                                                                    |                                |                                        |                                         |
| 對面时间            | © 9:00-11:30 @ 14:00-16:30                                                                                                    |                                | 動動地相                                   |                                         |
| 顺度联系人           |                                                                                                    |                                | 联系方式                                   |                                         |
| ▶ 服約封接 (美)      | 2 注: 需要直观场的语目最短3个工作日                                                                                                    | 、无题查察场军学的项目是                   | 62个工作日,                                |                                         |
| • <b>采取方式</b>   | <b>派出标准规</b> 方式                                                                                                    |                                |                                        | × I                                     |

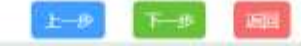

超市定制交易规则:

直购模式: 单笔**不超10万元**的订单可以直接选定一个供应商参与报价, 报价后<u>无需</u> <u>等待</u>, 采购人可立马确认订单成交。

注:选该模式时,选择的入驻供应商需按照本单位(部门)相关预算支出管理规定和内控制度提供选择供应商说明,并加盖公章,主要领导签字的pdf版上传系统。

竞价模式: 单笔超过10万元的订单必须采用竞价的模式,采购人可最多自选3家供应商,系统随机抽取3家的模式进行采购。报价时长为最低48小时, <u>报价未截止之前</u>,采购人可修改报价需求,供应商可修改已提交的报价。报价截止之后双方均不可在修改。最终<u>至少</u>有三家报价方可确认结果,否则项目自动失败。报价时长结束后,系统默认最低价中标。

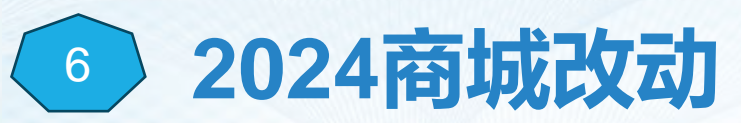

# 1、交易规则的改动

# 2、采购超市定制品目竞价模式的改动

2024年直购和竞价的限额:10万元 (不在区分市本级和区县) 注:单笔采购金额超过10万只能选择 竞价的方式采购,不超10万直购或竞 价自由选择。 竞价模式,取消单位自行6选1的竞价模式。改为最多自选3家供应商,系统随机抽取3家的模式 注:选直购模式时,选择的入驻供应商 需按照本单位(部门)相关预算支出管 理规定和内控制度提供选择供应商说明, 并加盖公章,主要领导签字的pdf版上传 系统。

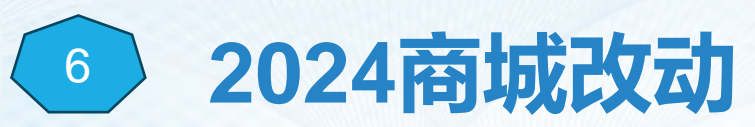

# 3、统计功能的完善

## 4、供应商类别的细化

新版商城将给各区县配置基础的 后台统计功能,实现自主查询当 地的商城数据。如:某个时间段 内的采购人订单数量、金额等。 原有的供应商类型:厂商、代理商、 电商、定制类供应商。 现有的供应商类型:厂商、代理商、 经销商、电商、定制类供应商。 新版商城供应商需重新入驻,重新 上架产品。

# 商城常见问题

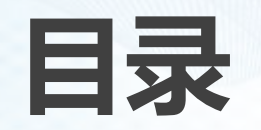

1.分散品目建计划的限额标准 2.分账号管理 3. 计划单使用次数 4.计划单如何退回 5.操作手册寻找路径 6.计划单与订单对应问题 7. 电子反拍与超市竞价区别

# 1.分散品目建计划的限额标准?

集中采购目录以外,单项或者批量采购金额达到分散采购限额标准的项目, 应实行分散采购,全省分散采购限额标准如下:(单位/万元)

| 地域     | 货物  | 服务  | 工程  |
|--------|-----|-----|-----|
| 济南市市本级 | 150 | 150 | 150 |
| 济南市各区县 | 50  | 50  | 60  |

2.分账号管理的采购权限?

|            | 0          |   | 月 →<br>30中息浜 | 品 说 | ⑦<br>超市定制 |       | 一一<br>过渡期框架协议采购 | 山<br>统计分析 | 四<br>品<br>合同管理 | ☆<br>助 成券 | ②     意见反馈     ③ |
|------------|------------|---|--------------|-----|-----------|-------|-----------------|-----------|----------------|-----------|------------------|
|            | シ 经办人      |   | ◎ 馘 > 分账     | 号管理 |           |       |                 |           |                |           |                  |
|            | 进入个人中心     |   | 登录名          | 輸入  | 真实姓名      | 1 词输入 |                 |           |                |           |                  |
| 復          | 情采购管理      | ~ |              |     |           |       |                 |           |                |           |                  |
| <b>r</b> 4 | 辆库         | v | 新建分账号        |     |           |       |                 |           |                |           |                  |
| ) ii       | 划单管理       | ~ | 序号           | 登录名 |           |       | 真实姓名            |           | 用户学            | 遻         |                  |
| 9          | 账号管理       | ~ |              |     |           |       |                 |           | 暂无数据           |           |                  |
| 分          | 账号管理       |   |              |     |           |       |                 |           |                |           |                  |
|            | <b>浐管理</b> | ~ |              |     |           |       |                 |           |                |           |                  |

针对部分单位内设机构较多,采 购人员和使用人员职责分工不明 确的问题,我们新增了分帐号管 理功能,采购单位可在分帐号管 理菜单下,自建单位内设机构的 分帐号信息。比如单位可以为各 处室开设子账号。

注:分账号权限只能选择商品加入 购物车,不能下单采购;只能由采 购单位的主账号进行下单采购。

#### 3.计划的使用次数?

财政计划只能使用一次,余额作废。

财政计划在传到商城前,需要在内网预算一体化系统按照实际采购需求对采购计划添加多条明细,进行立 项分包,网上商城将无法再进行分包,采购时该计划分包只能关联使用一次,剩余资金无法再分包使用。 因此,要提前合理分包,确保资金使用效益最大化。

自建计划,余额足够的情况下,可多次使用。

# 4.已使用的计划单建错了,怎么退回?

首先取消这个项目,项目取消后计划自动会变成可使用状态,然后>进入后台管理->平台管理->计划单管理-操作-退回。

| 0                                                              |           | ← 650 回<br>平台领理 再城门户 | 日本<br>第一日<br>第一日<br>第一日<br>第一日<br>第一日<br>日<br>第一日<br>日<br>日<br>日<br>日<br>日<br>日<br>日 | ) 68<br>en iters | r ijra   | 一团<br>框架协议来购 | ()<br>()<br>()<br>()<br>()<br>()<br>()<br>()<br>()<br>()<br>()<br>()<br>()<br>( | क्षाल्ल । | 品                                  | 日本<br>100 日本 100 日本 100 100 100 100 100 100 100 100 100 10 |            |           |           |               |                                                                                                    | <u>ه</u> | 10     | Ů |
|----------------------------------------------------------------|-----------|----------------------|--------------------------------------------------------------------------------------|------------------|----------|--------------|---------------------------------------------------------------------------------|-----------|------------------------------------|----------------------------------------------------------------------------------------------------|------------|-----------|-----------|---------------|----------------------------------------------------------------------------------------------------|----------|--------|---|
| 济南市站点管                                                         | 理员        | ○ <b>前页</b> > 计级中管理  |                                                                                      |                  |          |              |                                                                                 |           |                                    |                                                                                                    |            |           |           |               |                                                                                                    |          |        |   |
| 进入个人中心                                                         |           | 计规单编列 2010人          |                                                                                      | 品目級              | SRX 2008 |              |                                                                                 | 采购单位      | 1000                               |                                                                                                    |            |           |           |               |                                                                                                    |          |        |   |
| ▲ 基础管理                                                         | ~         | 613812152            |                                                                                      |                  |          |              |                                                                                 | 変動方式      | et l'attent                        |                                                                                                    | 任本         | 40        |           | 0.00832       | side int                                                                                                    |          |        |   |
| ■ 日志管理                                                         | $\sim$    |                      |                                                                                      |                  |          |              |                                                                                 | - MARINE  |                                    |                                                                                                    | 1000       | 1.00      |           | MINISTRY.     | and the second second s | -        | -      |   |
| ■ 协议管理                                                         |           | 所属区划                 |                                                                                      | 英型               |          |              |                                                                                 |           |                                    |                                                                                                    |            |           |           |               | - 1939) - MI                                                                                                    | W NFEE   |        |   |
| 書 商城供应商角。                                                      | in a star | 计划单编号                | 品目名称                                                                                 | )<br>(元)         | 已用(元)    | 余额(元)        | 站动名称                                                                            | 新興区划      | 采购单位<br>名称                         | 执行方式                                                                                                    | 自建时间       | 计划单位编码    | 账录编计<br>超 | 预采购状 <b>3</b> | 5 类型                                                                                                    | 状态       | 操作     |   |
| ▲ 基础库                                                          | 19        | 70104000132001202    | 车辆撞惊和                                                                                | 2,258            | o        | 2,258        | 济南市政<br>府采购网                                                                    | 物助区       | 济南市戦<br>前区应急                       | 网上部市                                                                                                    | 2023-12-11 | 132001    | a         | 1201          | 财政计划                                                                                                    | Щен      | 80 -   |   |
| <ul> <li>★ 碳倍管理</li> <li>▼ 商品管理</li> <li>◆ 站点管理</li> </ul>     |           | 7010000311016202     | 其他印刷服务                                                                               | 1,400            | o        | 1,400        | 上南城<br>济南市政<br>府采购网<br>上南城                                                      | 济南市       | 営业局<br>済油市域<br>参規対編<br>制研究中<br>心   | 间上邮币                                                                                                    | 2023-12-11 | 311016    | a         |               | 87861+50                                                                                                    | 直看<br>完成 | _      |   |
| <ul> <li>品牌管理</li> <li>自 字典管理</li> <li>★ 车辆库</li> </ul>        |           | 70103000412001202    | 其他印刷服务                                                                               | 12,400           | a        | 12,400       | 济南市政<br>府宋购网<br>上商城                                                             | 市中医       | 済南市市<br>中区人民<br>政府七里<br>山街道办<br>郡於 | 用上紹市                                                                                                    | 2023-12-11 | 412001    | đ         | ġ.            | 原政计划                                                                                                    | 修改會      | 國王     | - |
| ★ 资质管理<br>● 计划中管理                                              |           | 70116000136002202    | 黄印纸                                                                                  | 200              | o        | 200          | 济南市政<br>府采购网<br>上商場                                                             | 莱芜区       | 济南市東<br>芜区教育<br>系统结算<br>中心         | 與上級市                                                                                                    | 2023-12-11 | 136002    | ð         | -             | 财政计划                                                                                                    | गलम      | Wit -  |   |
| <ul> <li>计划单管理</li> <li>              ◆ 約相間管理      </li> </ul> | <b>.</b>  | 37010020231211195    | 超市直购合                                                                                | 3.800            | 3.792    | 6            | 济南市政<br>府来教网                                                                    | 將衛击       | 济南市公<br>安局機構                       | 网上胡市                                                                                                    | 2023-12-11 | 306014003 | 西         | ÷.            | 白銀汁別                                                                                                    | मलम      | iet: + |   |

5.操作手册的寻找路径?

【商城首页】-【采购指南】-【采购人指引】或【供应商指引】。 【商城首页】-【框架协议采购】-【操作指南】。

| ggzyjyzcshandong.gov.cn/wssc/jirvarv/         | /Purchase.html?tid_44         | R, A1 🟠                 | 口 作 庙 🕢 安全 g | gzyjyzx.shandong.gov.cn:828 | 2/gpfa-main-web/basic/frame | Handlingguideline |                | Q A <sup>h</sup> 🏠 |
|-----------------------------------------------|-------------------------------|-------------------------|--------------|-----------------------------|-----------------------------|-------------------|----------------|--------------------|
| o am 9 think its set, sold                    | 19 (10 m + 40 m = m + 1 m + 1 |                         |              | 9 济南市本级 ~   忠好,欢迎进入         | 框架协议专区-请【整册】                |                   | 🖨 南城首页         | 2023年12月12日0       |
| ****<br>济南市政府采购网上商城                           |                               | na - Ibnikstina         |              | ✓ 山东省公共资源<br>山东省公共资源        | 交易平台 🚺 山东省相                 | <b>框架协议电子采购系统</b> | 产品 ~ 输入类原则和的时间 | 0.184              |
| z samaog av                                   | o and a second and a second s | NGE - 28825+021 ERMAREN |              | 首页 入图产品库                    | 入围服务库 透知公告                  | 项目公告 操作指带         |                |                    |
| C Restar                                      | itam.tr                       |                         |              | 48940篇: 西京 〉 の事物情           |                             |                   |                |                    |
| 目 義威的介 中<br>日 高城島目                            | ≡ ∀ + ₪ 1                     | (2   D Q   B            |              | 1000 市法市政工作经常中              | 影务采购操作手册                    |                   |                |                    |
| 回 平购效理                                        |                               | ÷                       |              | 20                          |                             |                   |                |                    |
| IT REALEY                                     |                               |                         |              | 20 MSRID 1012518            | 保险服务采购操作手册                  |                   |                |                    |
| <ul> <li>10年生期</li> <li>10年生期</li> </ul>      |                               |                         |              | 20 REALING THE FIR          | 用作和保持服务采购操作手册               |                   |                |                    |
| · INTERIOR                                    |                               | -                       |              |                             |                             |                   |                |                    |
| <ul> <li>45期半位</li> </ul>                     | -                             |                         |              | 08 他架协设二阶级车辆                | 加加制务操作手册                    |                   |                |                    |
| <ul> <li>第30時</li> <li>10.05000000</li> </ul> |                               |                         |              |                             |                             |                   |                |                    |
| 回 服务标线                                        |                               |                         |              |                             |                             |                   |                |                    |
|                                               | such a                        |                         |              |                             |                             |                   |                |                    |

# 6.已推送到网上商城的采购计划单,在网上商城-购物车下达订单时,不显 示计划单,如何解决?

商品下订单界面不显示计划单有以下几种原因: 1) 、该采购计划的预算金额小于了实际的采购金额。

联想台式计算机

搜索

軍軍

采购除外。

Lamovo LLE All

请输入年份

计划编号: Z37000020231212000006

2

计划单选择

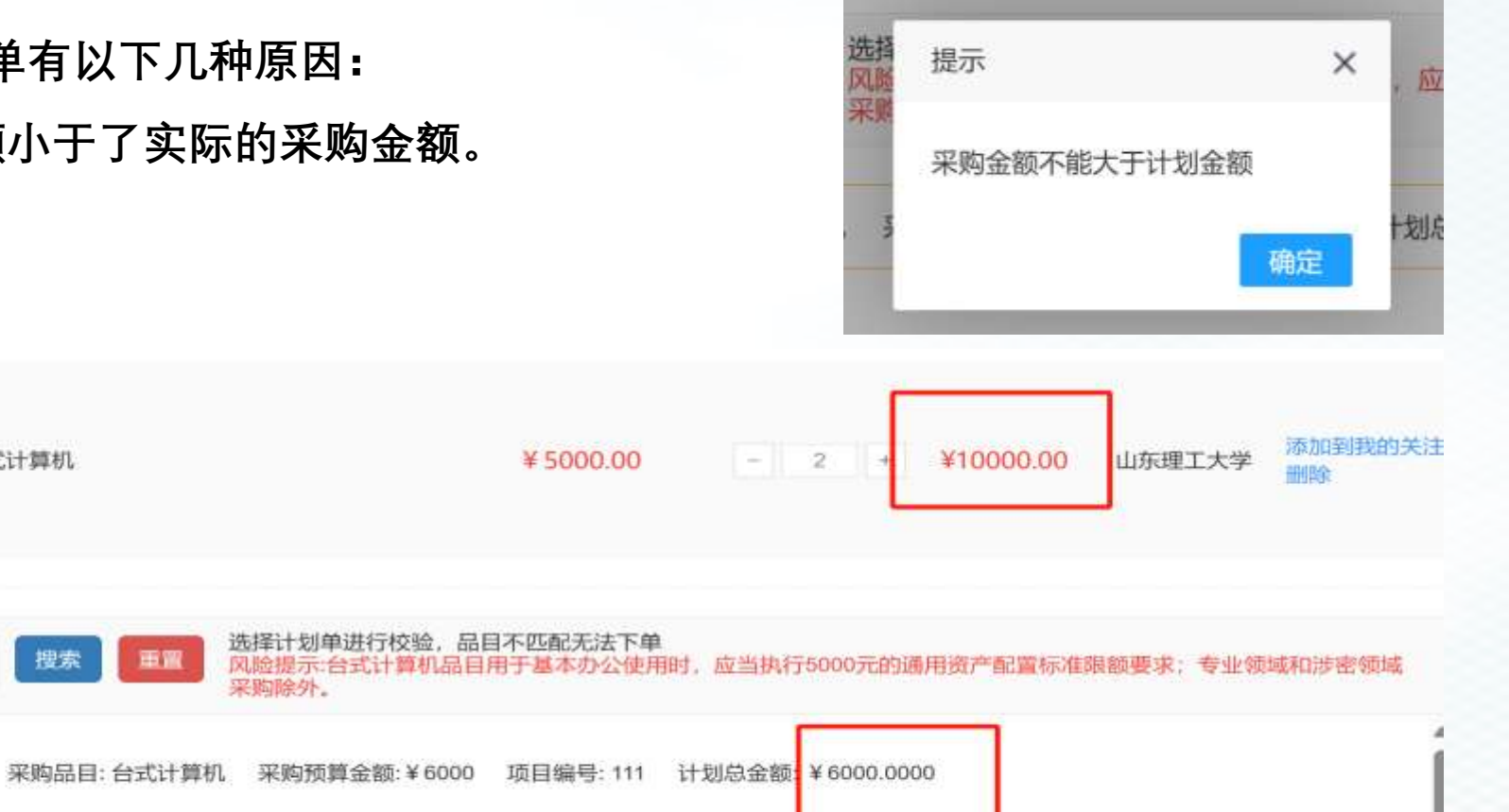

# 6.已推送到网上商城的采购计划单,在网上商城-购物车下达订单时,不显 示计划单,如何解决?

2) 、检查采购计划单品目是否与网上商城 商品品目一致,品目编码是否一致。 检查路径:

① 登陆网上商城->进入后台管理-> 平台管理-> 计划单管理-操作-查看计划单品目编码;
 ②查 看商城品目分类表-核对商品品目对应的品目编码。

3) 、计划的执行方式。

4)、在原计划单上进行过修改,正确操作应为变更删除原计划单,新建计划单,若采购人不会操作,请 采购人咨询财政部门,或致电0531-968123。

|   | 0       |      |   |         | 品<br>平台管理 | )。<br>阿上超市  | ②<br>超市定制 |           | 园<br>过渡期框架协议采购 | ம்<br>ண்ணை | 品     | 会<br>助衣券 | 図<br>意見反馈 | 一定<br>框架协议来》 | la<br>la              | ٨    | _0 |    | Ċ |
|---|---------|------|---|---------|-----------|-------------|-----------|-----------|----------------|------------|-------|----------|-----------|--------------|-----------------------|------|----|----|---|
|   | 山东理工大学  | 5    | ¢ | 首页 2 计3 | 资单详惯      |             |           |           |                |            |       |          |           |              |                       |      |    |    |   |
|   | 进入个人中心  |      |   |         | î         | 十划名称        | 理工大采购台主   | 计解机       |                |            |       |          |           | 计划单编号        | 237000020231212000006 |      |    |    |   |
| ŧ | 疫情采购管理  | . v. |   |         | 3         | 采购单位        | 山东理工大学    |           |                |            |       |          |           | 执行方式         | 网上超市                  |      |    |    |   |
| * | 车辆库     | ÷    |   |         | 1         | <b>页目编号</b> | 111       |           |                |            |       |          |           | 项目名称         | 理工大采购台式计算机            |      |    |    |   |
| • | 计划单管理   | 0    |   | 序号      | 预         | 自品育         | 品目編       | 89        | 对应商城品目         | 预料金        | (戦(元) |          | 已用        |              | 余额                    | 采购数量 |    | 包約 | 9 |
| • | 计划单管理   |      |   | 1       | frage and | ń,          | A02010    | 010<br>台3 | 北计算机。台武一体机     | 6          | 000   |          | o         |              | 6,000                 | 1    |    | 3  | 1 |
| R | 资产管理    |      |   | ۰       |           |             |           | - 6       |                |            |       |          |           |              |                       | _    |    |    | • |
|   | 分账号管理菜单 | 19   |   |         |           |             |           |           |                |            | 100   | EL.      |           |              |                       |      |    |    |   |

# 7.电子反拍与超市竞价有什么不同?

1.供应商报价规则不同。

电子反拍:供应商的报价必须低于本项目当前最低报价,且报价 降幅不得小于采购人预先设定的最小幅度。

超市竞价:供应商的报价无需低于项目当前最低报价。

2.确认成交规则不同。

电子反拍:报价截止之后,只要有一家报价即可确认成交。

超市竞价:报价截止之后,最终至少有三家报价方可确认结果, 否则项目自动失败。

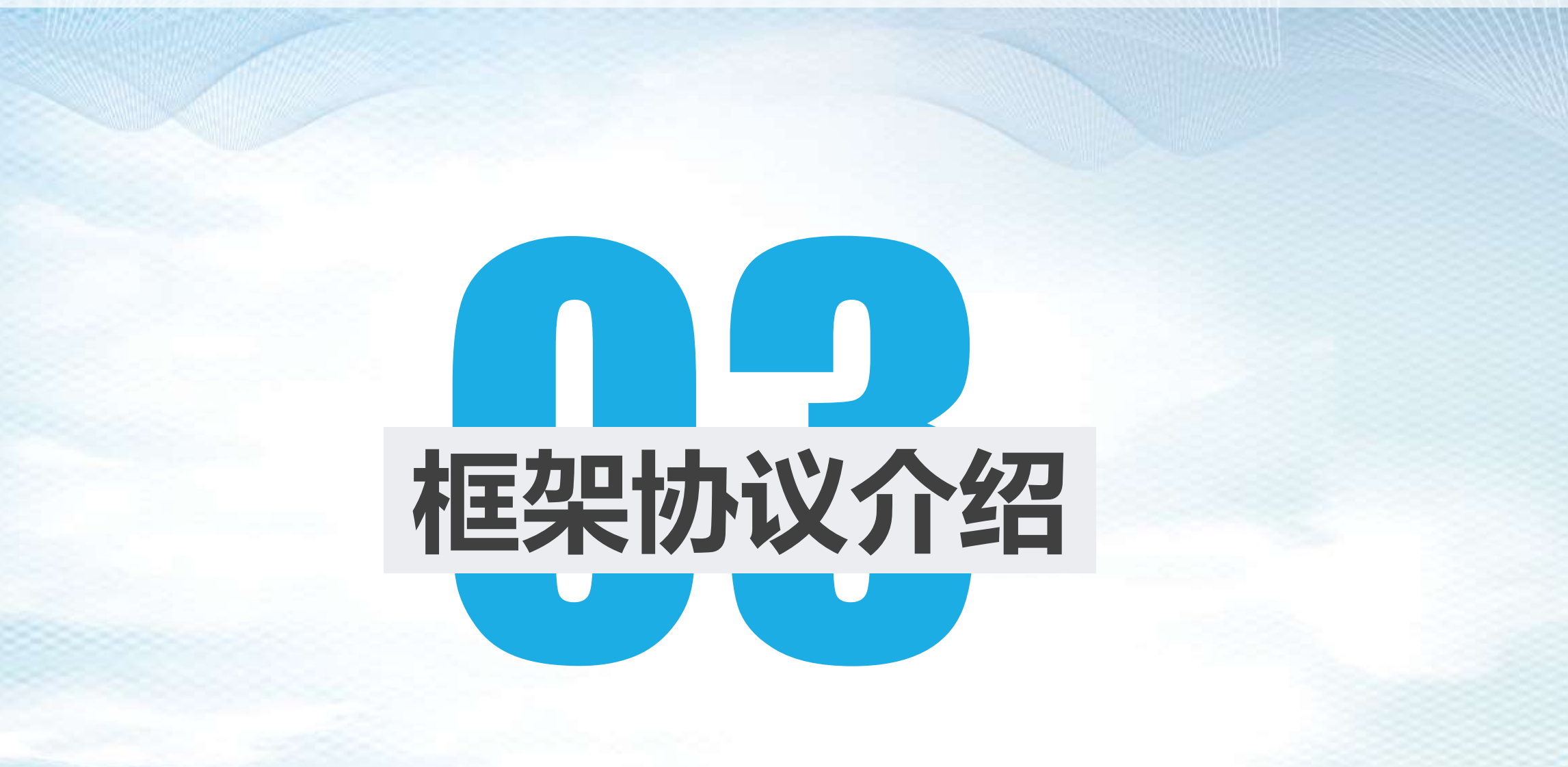

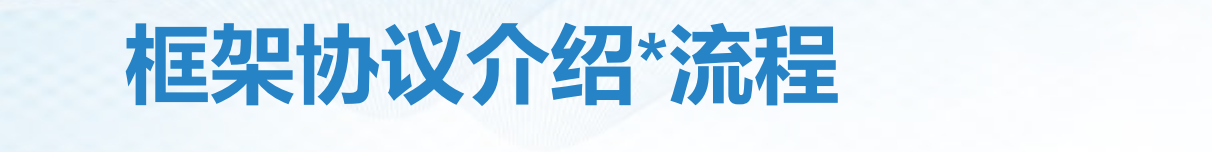

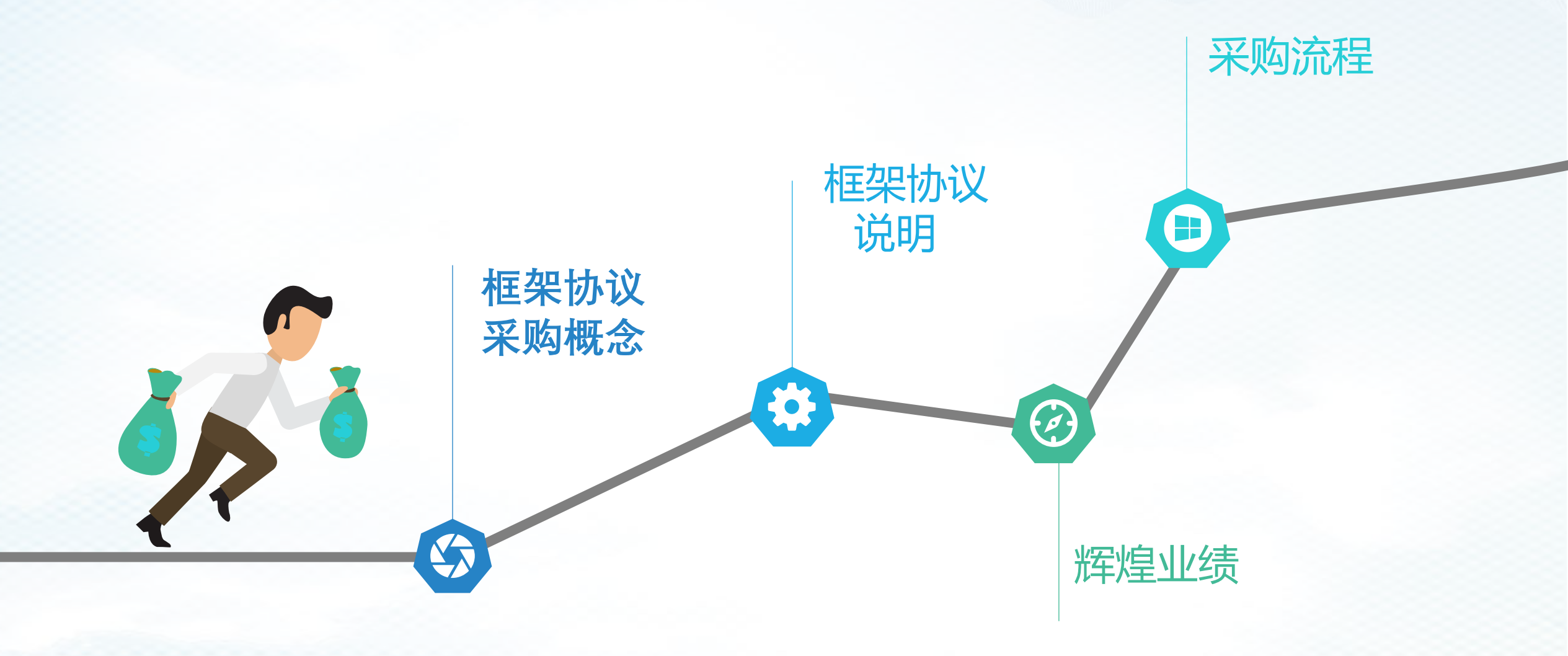

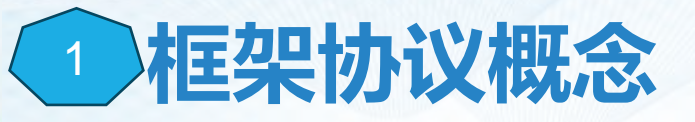

**政府框架协议采购**是指集中采购机构或者主管预算单位对技术、服务等标准 明确、统一,需要多次重复采购的货物和服务,通过公开征集程序,确定第一阶 段入围供应商并订立框架协议,采购人或者服务对象按照框架协议约定规则,在 入围供应商范围内确定第二阶段成交供应商并订立采购合同的采购方式。 简单来说就是与一些供应商签订一份长期的合同,在协议期限内可以多次进 行采购,从而降低采购成本和提高效率。该协议适用于需要频繁进行采购或者采 购规模较大的项目。

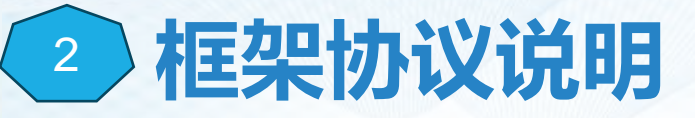

自2023年7月16日起启用公务用车保险、加油、维 修和物业服务框架协议采购服务,原超市定制类物 业管理服务、车辆保险、加油、维修服务停止使用。

> 单项或批量累计采购金额未达到**分散采购限额标准** (市本级150万元、区具级50万元)的,可以选择框 架协议采购方式采购,也可以选择其他政府采购方 式采购(磋商、谈判、公开招标等)。

选择框架协议方式采购的,采购人编报政府采购计划时,采购方式选择"框架协议第二阶段",备案后, 采购人登陆齐鲁云采网上商城济南分站进入"框架协议采购专区"**直接选定供应商**。系统中完成。

合同签订流程与其他采购方式一致,在**预算管理一体化**。

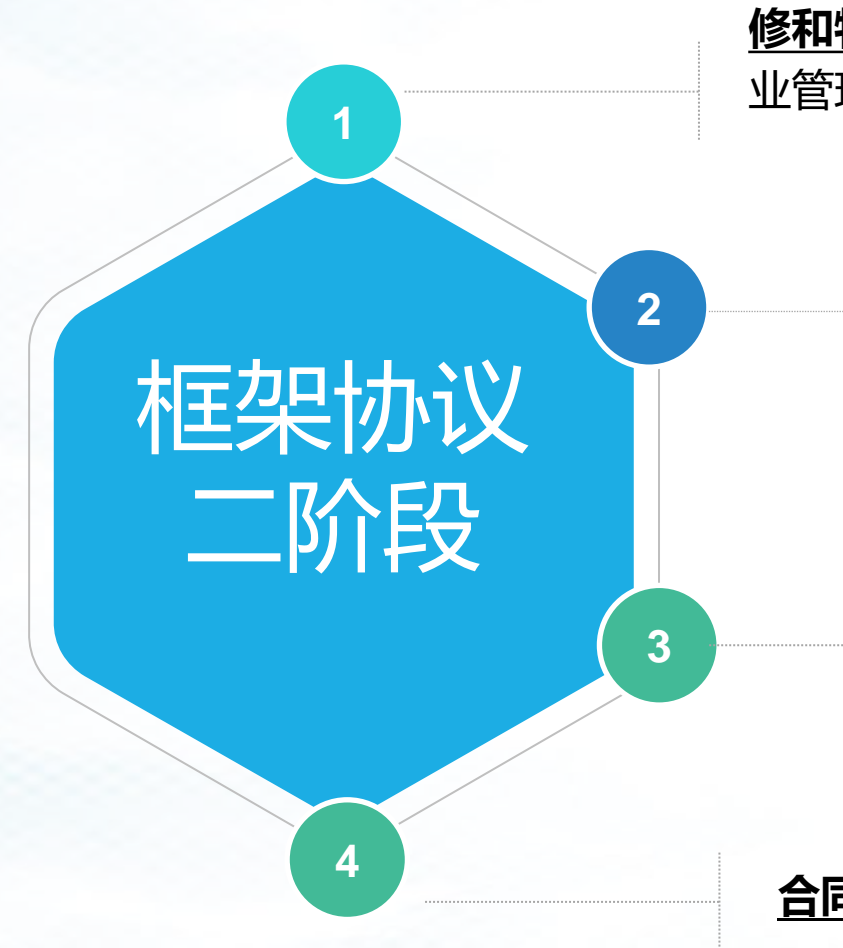

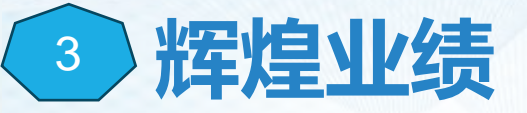

2023上线品目: 车辆加油服务、车辆保险服务、 车辆维修与保养服务、物业服务。

#### 2024即将上线品目: 车辆租赁服务、印刷服务。

• 全市累计完成采购项目3486个,成交金额127821324元,入围供应商260家。

| 品目   | 供应商入围数量 | 订单数  | 成交额(单位:元) |
|------|---------|------|-----------|
| 物业服务 | 117     | 298  | 62815208  |
| 车辆加油 | 13      | 799  | 25183309  |
| 车辆保险 | 6       | 1212 | 17378244  |
| 车辆维修 | 124     | 1177 | 22444562  |

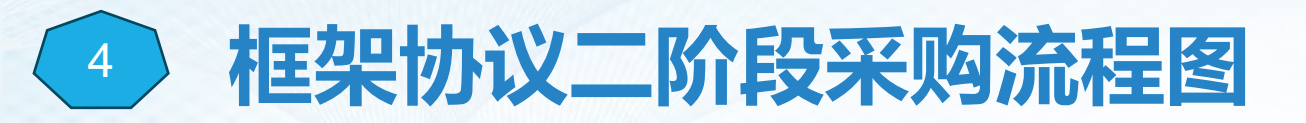

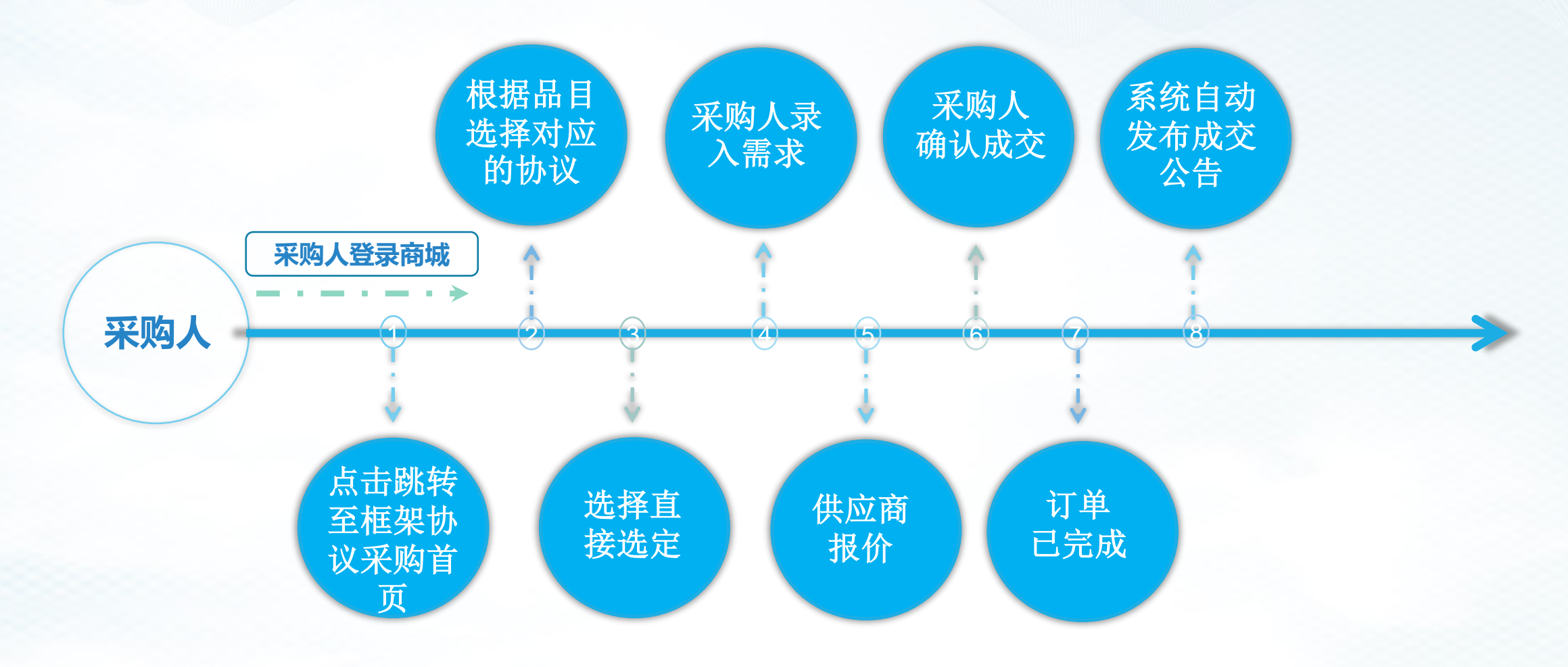

注: 框架协议采用直接选定的方式进行采购。

#### 框架协议:采购单位【登入网上商城首页】,点击右上角【框架协议 采购】跳转到框架协议采购电子系系统后点击【框采首页】。

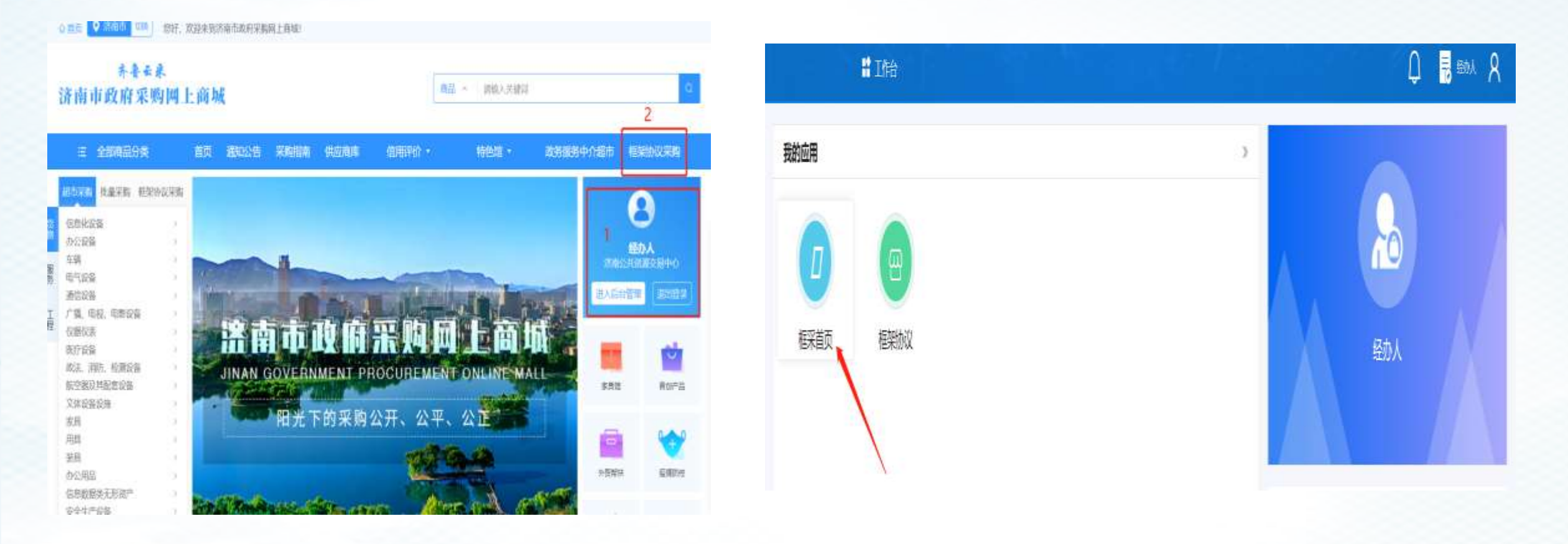

#### 点击入围服务库,根据一体化建立的 【采购计划品目】去对应选择所需采购的品目。

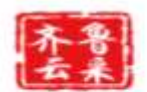

#### 山东省框架协议电子采购系统

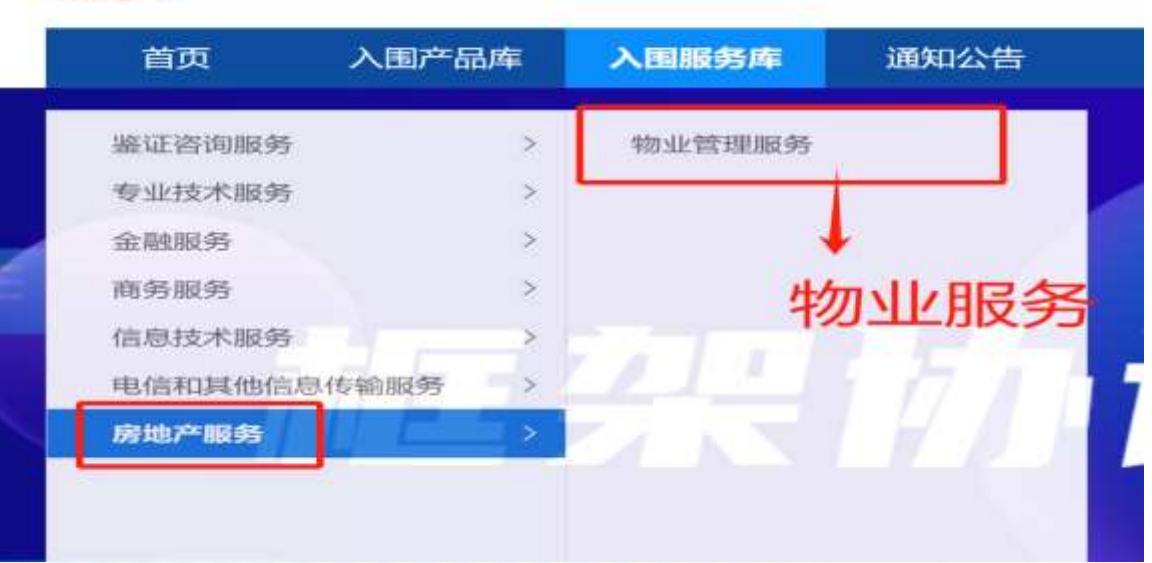

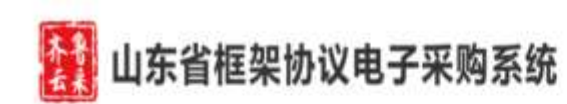

产品 > 输入需要提到的现

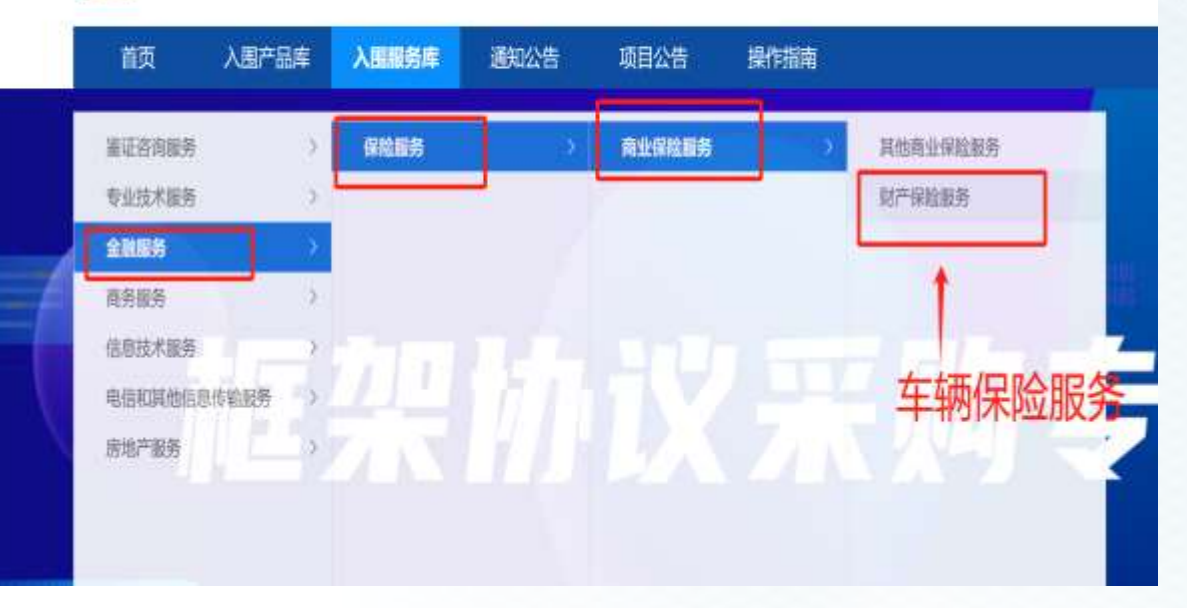

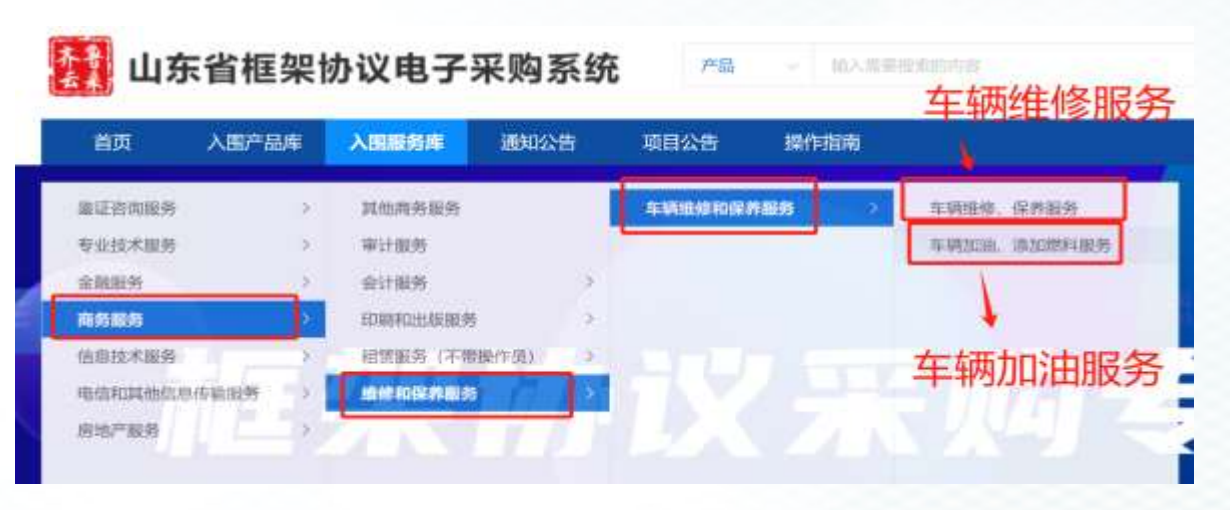

#### 选择要采购的品目后,系统自动跳转到该品目的所在的供应商库,点击意向供应商首页展示链接进入该供 应商详细展示页面,点击【直接选定】按钮。

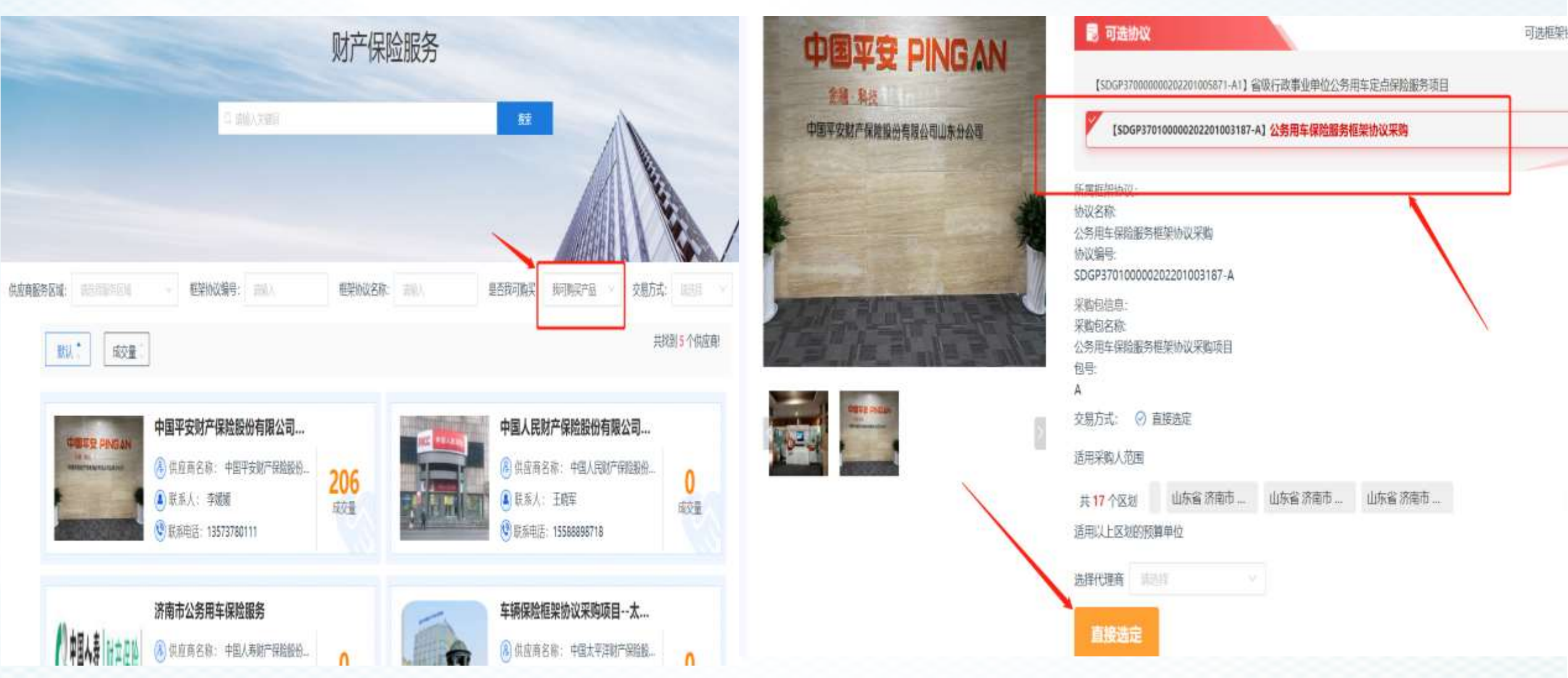

#### 进入填写采购需求页面,根据系统提示和自身需求填写采购需求,点击【发布项目】。

| 8                | # 6540 | 16-02                            | a 🕲 💰 uristaniosi 🗄          |
|------------------|--------|----------------------------------|------------------------------|
| =                | 1      | (m) 新建项目-直接选定 (服务类)              |                              |
| 🛃 个人信息           | -      | 12304231750-11 4FMebricHot       |                              |
| <b>第</b> 通知公告(征  |        | ▲ 人寿能分公司 L 13454343234           |                              |
| <b>新 新光型</b> 的   |        |                                  | - the state (s), for any (s) |
| ▲ 项目进场人员         |        |                                  |                              |
| C SURDIN         |        | 项目基本信息                           |                              |
| 為 宗教人代表提祝        |        | 項目編映 家務節位: 山东南部城北关事外就进用          |                              |
| 11 项目组人员分配       |        | 項目名称: 山东省省和北美洲市管理地生殖网络波河直接起走: 中国 |                              |
| 日 単動素水管理         | ~      | *联系电话 13412120232 新连供应等演成        |                              |
| 二 采购方案管理         | ~      |                                  |                              |
| 64. 征集文件管理       | ~      | RETRUE USA CARD ADDRESS REPORTS  | and state.                   |
| <b>R</b> 9.00000 |        | 息否关联平期计划: O II. 一                |                              |
| 13 特止采购管理        | 1.4    | *#mail:                          |                              |
| 圆 租赁文件获取         |        | 12.50 11.04912.00 11.0157.00     | 14-00-2008 (VP) 4840         |
| CENTRALINE_      |        | 11-01-01 (11-02-01)              | AL KNOWL CAPE                |
| 1045-0210        |        |                                  |                              |
| # 人國結果管理         |        |                                  |                              |
| 12 服标公告管理        |        |                                  |                              |
| <b></b>          |        | 物无约组                             |                              |
| 38 VEERINK       |        |                                  |                              |
| 13 相知协议管理        |        |                                  |                              |
| 肥件资料             |        | *支付方式 1.一边性支付                    |                              |
| <b>36</b> 计如整理   |        | 2.分明支付:                          |                              |
| □ 把来产品管理         | -      | ○ 3公符卡支州                         |                              |
| ◎ 相采服約領理         | -      |                                  |                              |
| 原 框架交易管理         |        |                                  |                              |
| CX 框架入测供应        |        | 采购需求                             | 1010 F M                     |
| C2 LT MARTIN     |        | 采购预算总计(元): ¥0.00,                |                              |

# 框采常见问题

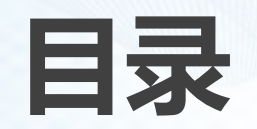

1.物业服务中数量的正确填写方式

2.车辆维修录入规则

3.无法录入合同

4.加油服务金额填写

5.如何取消项目

### 1.物业服务中,采购人的采购数量应如何填写?

物业服务的单价是按照 月/人/元来录入的,因此要填写的数量=实际用的人数\*月份。 举例:需要5名保洁员工作1年的时间,数量应该填写60(12月\*5人)而不是5;

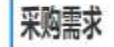

ο

全部 腔 添加 需求 明细

| 服务内容 报价方式 | 协议入围价格 | 计量单位 | 服务标的额/基准价说<br>明 | 服务标的额/基准价金<br>额 (元) | 数量 |  |
|-----------|--------|------|-----------------|---------------------|----|--|
| 保洁员 单价    | 5000   | 元    |                 |                     | 60 |  |

注:请在数量说明栏目明确数量组成,如:3人\*10个月

#### 2.车辆维修与保养服务中维修的录入规则是什么?

车辆维修与保养服务的系统设定为一单一录入的原则,要求采购人每次修车结束后根据 汽修厂提供的维修单在框架协议采购中发布该次车辆的维修需求,添加需要维修车辆的 车辆信息。

供应商在报价的过程中,填报维修明细的时候,每辆车只能勾选一次车辆维修时间,因此不建议把同一辆车的多次维修的费用放在一个订单里面录入。

| 8: <b>\$</b> /              | A23DF4               |                                                                                                    |                                                                                                    |                                                                                                    | 车架哇 213123                                                                                                    |                                                    |                                                                                                    |                                                                                                    |                                                                                                    | 波动机电: BM234                                                                                                    |                                                                                                    |                                                                                                    |  |
|-----------------------------|----------------------|----------------------------------------------------------------------------------------------------|----------------------------------------------------------------------------------------------------|----------------------------------------------------------------------------------------------------|----------------------------------------------------------------------------------------------------|----------------------------------------------------|----------------------------------------------------------------------------------------------------|----------------------------------------------------------------------------------------------------|----------------------------------------------------------------------------------------------------|----------------------------------------------------------------------------------------------------|----------------------------------------------------------------------------------------------------|----------------------------------------------------------------------------------------------------|--|
| R 8                         | 5                    |                                                                                                    |                                                                                                    |                                                                                                    | 品牌如马                                                                                                    | :比亚自来Plus                                          |                                                                                                    | -                                                                                                    |                                                                                                    |                                                                                                    |                                                                                                    |                                                                                                    |  |
| *送修日期: 21 用从用过来1000         |                      |                                                                                                    |                                                                                                    |                                                                                                    | 、出生日時 ロ MANANEST ESM                                                                                                    |                                                    |                                                                                                    |                                                                                                    |                                                                                                    |                                                                                                    |                                                                                                    |                                                                                                    |  |
| ・服务承诺 はなくおりませ               |                      |                                                                                                    |                                                                                                    |                                                                                                    | -                                                                                                    |                                                    |                                                                                                    |                                                                                                    |                                                                                                    |                                                                                                    |                                                                                                    |                                                                                                    |  |
| 注:雖務後還应果入本车維修項到的誤保期戰或者領保嚴權。 |                      |                                                                                                    |                                                                                                    |                                                                                                    |                                                                                                    |                                                    |                                                                                                    |                                                                                                    |                                                                                                    |                                                                                                    |                                                                                                    |                                                                                                    |  |
|                             |                      |                                                                                                    |                                                                                                    |                                                                                                    |                                                                                                    |                                                    |                                                                                                    |                                                                                                    |                                                                                                    |                                                                                                    |                                                                                                    |                                                                                                    |  |
| 分项名称                        | 67 B29               | 南京                                                                                                    | 拥挤方式                                                                                                    |                                                                                                    | 人間的格                                                                                                    | 计最单位                                               | 基础费用 (元)                                                                                                    | 網皮服約                                                                                                    | 采购数量                                                                                                    | 網皮泥明 ①                                                                                                    | <b>豊田小計</b> (元)                                                                                                    | 操作                                                                                                    |  |
|                             |                      |                                                                                                    |                                                                                                    |                                                                                                    |                                                                                                    |                                                    |                                                                                                    |                                                                                                    |                                                                                                    |                                                                                                    |                                                                                                    |                                                                                                    |  |
|                             |                      |                                                                                                    |                                                                                                    |                                                                                                    |                                                                                                    |                                                    |                                                                                                    |                                                                                                    |                                                                                                    |                                                                                                    |                                                                                                    |                                                                                                    |  |
|                             |                      |                                                                                                    |                                                                                                    |                                                                                                    |                                                                                                    |                                                    |                                                                                                    |                                                                                                    |                                                                                                    |                                                                                                    |                                                                                                    |                                                                                                    |  |
|                             |                      |                                                                                                    |                                                                                                    |                                                                                                    |                                                                                                    | 10                                                 | A. 89.101                                                                                                    |                                                                                                    |                                                                                                    |                                                                                                    |                                                                                                    |                                                                                                    |  |
|                             |                      |                                                                                                    |                                                                                                    |                                                                                                    |                                                                                                    |                                                    |                                                                                                    |                                                                                                    |                                                                                                    |                                                                                                    |                                                                                                    |                                                                                                    |  |
|                             | 取 8<br>単<br>連<br>分頃名 | <ul> <li>取 5</li> <li>単 2 ほんればHOM</li> <li>単 2 ほんればHOM</li> <li>注: 副務争連由最入本年</li> <li>分功名称 服務</li> </ul> | R: 5           #:         D: EALWACHTER           #:         1352-301-812           #:::::::::::::::::::::::::::::::::::: | 取 5           取 21 法法外诉状状 (1)           注 2010年11日           注 2010年11日           注 2010年11日           注 2010年11日           2010日           2010日           2010日           2010日           2010日           2010日 | K 5     R     D BARSHED     T BARSHED     T BARSHED | 取 5         日本日本日本日本日本日本日本日本日本日本日本日本日本日本日本日本日本日本日本 | D 通過用は#20年         日 通過用は#20年         日 通過用は#20年         出げ日県         日 通過用は#10年           正         1100000000000000000000000000000000000 | R: 5     品牌明: 比明读和Past       明: 10 Balanderson     *出「田田: 10 Balanderson       班 2000日     11000日       班 100日     1100日       班 100日     1100日       101日     1100日       101日     1100日       101日     1100日       101日     1100日       101日     1100日       101日     1100日       101日     1100日       101日     1100日       101日     1100日       101日     1100日       101日     110日       101日     110日 | 股 5       日本市公司日本         町 日本市公司日本       日本市公司日本         正 1000-2011日本       日本市公司日本         正 1000-2011日本       日本市公司日本         正 1000-2011日本       日本市公司日本         近 1000-2011日本       日本市公司日本         近 1000-2011日本       日本市公司日本         近 1000-2011日本       日本         近 1000-2011日本       日本         近 1000-2011日本 | ●       ●       ●       ●       ●       ●       ●       ●       ●       ●       ●       ●       ●       ●       ●       ●       ●       ●       ●       ●       ●       ●       ●       ●       ●       ●       ●       ●       ●       ●       ●       ●       ●       ●       ●       ●       ●       ●       ●       ●       ●       ●       ●       ●       ●       ●       ●       ●       ●       ●       ●       ●       ●       ●       ●       ●       ●       ●       ●       ●       ●       ●       ●       ●       ●       ●       ●       ●       ●       ●       ●       ●       ●       ●       ●       ●       ●       ●       ●       ●       ●       ●       ●       ●       ●       ●       ●       ●       ●       ●       ●       ●       ●       ●       ●       ●       ●       ●       ●       ●       ●       ●       ●       ●       ●       ●       ●       ●       ●       ●       ●       ●       ●       ●       ●       ●       ●       ●       ● | R: 5       品牌用号: 社家協業科AS         単: 日 用品牌目目用:       1 用品牌目目目:         2: 開発卵相成長入本生植物は目前洗練期期構成者換集開構       1         公応応称       販売中宿         担応方式       入販約権       計量単位       基础接用(元)       前应银竹       単成成備 ①         NALL           第       ●       ●         公応応率       販売中宿       担応方式       人販約権       計量単位       基础接用(元)       前应银竹       単成成備 ①         NALL            ●       ●       ●               ●       ●       ●       ●       ●       ●       ●       ●       ●       ●       ●       ●       ●       ●       ●       ●       ●       ●       ●       ●       ●       ●       ●       ●       ●       ●       ●       ●       ●       ●       ●       ●       ●       ●       ●       ●       ●       ●       ●       ●       ●       ●       ●       ●       ●       ●       ●       ●       ●       ●       ●       ●       ●       ●       ●       ●       ●       ●       ● | R       6       日期時代日期       日期時代日期       日期       日期 </td |  |

### 3.框架协议的订单完成后从哪里录入合同,合同无法在一体化录入的时候怎么办?

#### 框架协议采购的品目都属于集采品目,都需要采购人去预算一体化录入合同。 如果合同无法在一体化录入时,打0531-59596651,提供订单编号给商城的工程师再次推送成交公公告。

|                                                                                                    | *                   | 10 直接选定(服务类)                                                                                                    |                                                                                                    |                                                                                                    | 2018 A                                                                                                    | and the second second s |
|----------------------------------------------------------------------------------------------------|---------------------|----------------------------------------------------------------------------------------------------|----------------------------------------------------------------------------------------------------|----------------------------------------------------------------------------------------------------|----------------------------------------------------------------------------------------------------|----------------------------------------------------------------------------------------------------|
| 《 个人信息                                                                                                    | ~                   | 金即 草稿 电扫描分中 结果传输从                                                                                                    | 电目/磁交 面目头膜 已增止                                                                                         |                                                                                                    |                                                                                                    |                                                                                                    |
| ■ 柳平首页                                                                                                    | v                   | NUM & MUSICAL MALLA WITH DAMAGE                                                                                                    | A TANKA PARA PARA PARA                                                                                 | BERNON D MARTIN                                                                                                    | annanta 👘 🗸 🗇 zaireantation                                                                                                    |                                                                                                    |
| 11321年1月                                                                                                    | 8                   | AN EE: Alter of the second second                                                                                                    |                                                                                                    |                                                                                                    |                                                                                                    |                                                                                                    |
| a newsering me                                                                                                    | 0                   |                                                                                                    |                                                                                                    | and the second second se                                                                                                    |                                                                                                    |                                                                                                    |
|                                                                                                    |                     |                                                                                                    | 006865_A]                                                                                              |                                                                                                    | · idigation                                                                                                    | How OCCUMENT ALL                                                                                                    |
| L本 形比喻自動加<br>AL 二次弗价加口                                                                                                    |                     | 9494962 77<br>01180800 2023/12/08 10:18:32                                                                                                    | 用的结合是。据在产品的数据的<br>(显示化成2周、中国人产品的2月产品的2月的有1周                                                            | 22回清唐市中心支公司                                                                                                    | 9010-法例:¥1500.50<br>前示:法例:1396.01 元                                                                                                    | 日本学校                                                                                                    |
| IT INTERACTION                                                                                                    |                     |                                                                                                    | oosyao_oj                                                                                              |                                                                                                    | · shinkin                                                                                                    | 201.52.00/00/00/00/00/00/00/00/00/00/00/00/00/                                                                                                    |
| 2 订价管理                                                                                                    | ų.                  | 東興単位:済南公共説師交易中心<br>信信期前に2023/11/18 10:45:42                                                                                                    | 宗朝品註: 车辆胜牌、保养服务<br>读交供股曲 清晰历下索曲达汽车牌取广                                                                  |                                                                                                    | 预测金指》¥1250元,<br>成交金编辑: 1250元                                                                                                    |                                                                                                    |
|                                                                                                    |                     |                                                                                                    |                                                                                                    |                                                                                                    |                                                                                                    |                                                                                                    |
|                                                                                                    |                     |                                                                                                    |                                                                                                    |                                                                                                    |                                                                                                    | was considered and                                                                                                    |
|                                                                                                    | <b>82</b> - 1055    | REPORT                                                                                                    |                                                                                                    |                                                                                                    | 11-2 <u></u>                                                                                                    | <u>e</u> (                                                                                                    |
|                                                                                                    | 82 (HIS             | Rida i seri a seri a seri a seri a seri a seri a seri a seri a seri a seri a seri a seri a seri a seri a seri a                                                                                                    |                                                                                                    |                                                                                                    |                                                                                                    | φ.                                                                                                    |
| ■                                                                                                    | 82 (HIS             | RIDIN I                                                                                                    |                                                                                                    |                                                                                                    | 0                                                                                                    | Θ (                                                                                                    |
| 三                                                                                                    | ** HEE              |                                                                                                    |                                                                                                    | tel nu ribe e Same La.                                                                                                    | energenergenergenergenergenergenergener                                                                                                    |                                                                                                    |
| ■<br>2 小人信頼<br>■ 和中的方<br>1 计别性理理<br>> 和乐中国的有理理                                                                                                    | <b>11</b> (1000)    | RIDAR I<br>BERDAR I<br>BERDAR I AL ANALASIA<br>BERDAR I<br>BERDAR I<br>B |                                                                                                    | (PARZIMI ESMINA).                                                                                                    | energian<br>Hustomiceski<br>Vjandoce i redatja                                                                                                    | ал алаан ал<br>О (                                                                                                    |
| <ul> <li>・ 人口(株)</li> <li>・ 人口(株)</li> <li>・ 本(中口)(*)</li> <li>・ 大口(日)(*)</li> <li>・ 大口(日)(*)</li>     &lt;</ul> | <b>12 (0.5</b>      | REDUX  <br>REDUX  <br>RED                                                                                                    | (UA2/mi0/(00))<br>(UA2/mi0/(00))<br>() 和加速程: FWDD-2023-007259<br>57 P0.02201: 7.3966.91                | OF AND A SAME A.                                                                                                    | (Hutong (3.94)<br>1,7 m (Juli: 1949 (2)<br>1,7 m (Juli: 1949 (2)<br>1,7 m (Juli: 2023-12-08 17                                                                                                    | (16:49)                                                                                                    |
| 本人信息<br>数半前页<br>计划管理<br>公式中国务管理<br>数半交易管理<br>数半交易管理<br>公、二次用的信日                                                                                                    | 11.403<br>• 0 0 0 0 |                                                                                                    | (UA2/mi3/(0))<br>(UA2/mi3/(0))<br>() 印始号: FWDD-2023-007259<br>57 印/(2)301: 7.306.01<br>夏(50020):       | OF AND AN A SAME A.                                                                                                    | #UKUM (3.54<br>1.5 m (0.55 )<br>1.5 m (0.55 )<br>1.5 m (0.55 )<br>2.023-12-08 17                                                                                                    | (16:49)                                                                                                    |
| <ul> <li>◆ 个人信息</li> <li>◆ 和平前方</li> <li>◆ 计划管理</li> <li>◆ 机平原质管理</li> <li>◆ 和平交局管理</li> <li>◆ 二次用价信息</li> <li>○ 特化加口管理</li> </ul>                                                                                                    | <b>11</b> HES       |                                                                                                    | (UAD WORK (001)<br>(UAD WORK (001)<br>() 印始号: FWDD-2023-007250<br>57 印人2301: 7.306.01<br>提高时间:<br>衡注:: | OF AND AN ESSANGLA.                                                                                                    | #440/mc (356<br>1,1 mr (4.55 / 1.949 / 12<br>17 mr (4.55 / 1.949 / 12<br>17 mr (4.55 / 1.949 / 12<br>17 mr (4.55 / 1.949 / 12)<br>17 mr (4.55 / 1.949 / 12)<br>17 mr (4.55 / 1.949 / 12)<br>17 mr (4.55 / 1.949 / 12)<br>17 mr (4.55 / 1.949 / 12)<br>17 mr (4.55 / 1.949 / 12)<br>17 mr (4.55 / 1.949 / 12)<br>17 mr (4.55 / 1.949 / 12)<br>17 mr (4.55 / 12)<br>17 mr (4.55 / 12)<br>19 mr (4.55 / 12)<br>19                                                                                                    | IR<br>115.49                                                                                                    |
| <ol> <li>个人信息</li> <li>秋平前市</li> <li>计划管理</li> <li>秋平京市</li> <li>秋平京間智雄</li> <li>秋平京間智雄</li> <li>東平交問智雄</li> <li>二次市价信息</li> <li>四、市市の市内</li> </ol>                                                                                                    | <b>11</b> .403      | 2000 00 00 00 00 00 00 00 00 00 00 00 00                                                                                                    |                                                                                                    | OLAZING ESANDIA.                                                                                                    | ۲. (1.5%)<br>(H.A.C.M. (2.5%)<br>(۲. (1.5%)<br>(۲. (1.5%))<br>(۲. (1.5%))<br>(۲. (1.5%))<br>(۲. (1.5%))<br>(1.5%)<br>(1.5%) | 16.49                                                                                                    |
| <ul> <li>个人信息</li> <li>秋平首告</li> <li>计划管理</li> <li>秋平道告</li> <li>秋平道告</li> <li>秋平辺居管理</li> <li>金二次指价信日</li> <li>四次指价信日</li> </ul>                                                                                                    | <b>11</b> .403      |                                                                                                    |                                                                                                    | OLAZINI ESATELA.                                                                                                    | (HAK/m(C38)     (1)の(化志: 4945/2)     下何9月(同) 2023-12-08 17     (年間(人中1)書:                                                                                                    | 16:49                                                                                                    |
| 2 个人信息<br>数年前面<br>计划管理<br>9 起中服务管理<br>9 数年交易管理<br>4 数年交易管理<br>4 数年交易管理<br>4 数年交易管理<br>4 数年交易管理<br>4 数年交易管理<br>4 数年交易管理<br>4 数年交易管理<br>4 数年交易管理<br>4 数年成前面目                                                                                                    |                     |                                                                                                    |                                                                                                    | OLAZING ESANGLA.                                                                                                    | (HAKONG C358)     (HAKONG C358)     (1) (1) (北京: 1949)[2]     (2) (北京: 1949)[2]     (2) (2) (1) (1) (1) (1) (1) (1) (1) (1) (1) (1                                                                                                    | 16:49                                                                                                    |
| <ul> <li>个人信息</li> <li>物子首由</li> <li>计划管理</li> <li>私中国务管理</li> <li>和子交易管理</li> <li>二次市价信日</li> <li>二次市价信日</li> <li>二次市价信日</li> <li>二次市价信日</li> <li>二次市价信日</li> <li>二次市价信日</li> <li>二次市价信日</li> </ul>                                                                                                    |                     |                                                                                                    |                                                                                                    | OLAZING ESANGLA.                                                                                                    | (HAK/MC358)     (HAK/MC358)     (1) (11 (11 (11 (11 (11 (11 (11 (11                                                                                                    | 16:49                                                                                                    |
| <ul> <li>・ 大石高県</li> <li>・ 秋石高県</li> <li>・ 秋田町田</li> <li>・ 秋田町田</li> <li>・ 秋田町田町田</li> <li>・ 秋田町田町田</li> <li>・ 秋田町田町田</li> <li>・ 秋田町田町田</li> <li>・ 秋田町田町田</li> <li>・ 秋田町田町田</li> <li>・ 秋田町田町田</li> <li>・ 田田中田田</li> <li>・ 田田中田</li> </ul>                                                                                                    |                     |                                                                                                    |                                                                                                    | OLAZINI ESANELA.                                                                                                    |                                                                                                    | 16.49                                                                                                    |
| <ul> <li>二、人気祭</li> <li>二、人気祭</li> <li>三、小気留理</li> <li>二、大気の留理</li> <li>二、大気の面容理</li> <li>二、大気の面容理</li> <li>二、大気のの面容</li> <li>二、大気のの面容</li> <li>二、大気ののの面容</li> <li>二、大気のののののののののののののののののののののののののののののののののののの</li></ul>                                                                                                    |                     |                                                                                                    |                                                                                                    | OF AN UNIT OF AN UNIT | (HAKUMUCISE)     (HAKUMUCISE)     (J) 001(化広: 4:949(24)     (J) 001(化広: 4:949(24)     (J) 001(化広: 4:949(24)     (J) 001(4)     (J) 001(4)     (J) 001                                                                                                    | 15:49                                                                                                    |

# 4.框架协议车辆加油服务项目中,在填写充值金额的时候, 填写不上是怎么回事?

未选择优惠方式导致的,如果加油优惠方式只有一种,我们也需要勾选一下前面的小圆圈。如果有多种优惠方式,我们可以根据自己的喜好任选一种。充值立减和充值返现是录主卡到账金额,消费立减消费返现是录实际充值金额。

|            | 实际充值金额=主卡到账金额*(1-优惠率),充值时,在主卡到账金额<br>国供应商当期公开的市场零售价格计算消费金额。 | 通基础上,按照框架协议一举 | P段征集入围确定的优惠率给予充值优惠。凭加油副卡加油消费, 核 |
|------------|-------------------------------------------------------------|---------------|---------------------------------|
| 5值信息       |                                                             |               |                                 |
| *加油主卡卡号:   | 1102 ~                                                      | * 充值人:        | 123                             |
| 充值人联系方式:   | 13423123212                                                 | *加油充值站点:      | 请输入加油充值站点                       |
| *加油充值日期:   | 2023-12-11                                                  | *优惠率(%):      | 5                               |
| 主卡到账金额(元): | 2000                                                        | * 实际充值金额(元):  | 1900                            |

#### 5.框架协议采购里面的项目如何取消?

由采购人点击项目列表右上角的终止项目按钮,如果供应商已经报价,订单是项目成功状态,还需 要供应商在终止项目管理里面找到该订单,点一下确定。 采购人终止项目的具体路径详见下图:

|                                                | <b>計</b> 框架 | 1/32 I                                                                                                    | 6 0                                                            | 400 ÷                             |
|------------------------------------------------|-------------|----------------------------------------------------------------------------------------------------|----------------------------------------------------------------|-----------------------------------|
| ■<br># 他采首页<br>限 个人信息<br># 计均图理                | * * *       | 直接选定(服务类)           金郎 単輪 助目根的中 結果特備从 取目成交 取目失数 日輕止           拘碍金髓炎症         3000-000-000-000-000-000-000-000-000-00                                             | a mainanzimpilia - o manufaittainia                            | a Band                            |
| ● 相求交易管理 ④ 二次算价项目                              | -           |                                                                                                    | • 10 B (4.1)                                                   |                                   |
| 於 總正明目管理<br>之 二次竟於明目<br>(四) 月18年3、(1)          |             | 家购单位 清虛公共资源交易中心<br>管理制度 2023/12/08 16:18:32 最全组织而 中国人專财产保险股份有限公司清面由中心支公司                                                                                         | 税转金税 ¥1500元<br>运交金统 1300.91元                                   | 10000                             |
| <ol> <li>15 助序形成項目</li> <li>15 日本語場</li> </ol> | -           | 副集集         公務期年編録[SDGP370100000202301005780_0]           采购中位: 清南公共認識交易中心         采购品目: 车辆拒缚: 保界服务           物理可加: 2023/11/16 10:45:42         采购品目: 车辆拒缚: 保界服务 | <ul> <li>1改回成功</li> <li>問題会談 ¥1250元<br/>成交会談: 1250元</li> </ul> | 和文品推荐的公告                          |
|                                                |             |                                                                                                    | - In Control                                                   | Charles Contraction of the second |

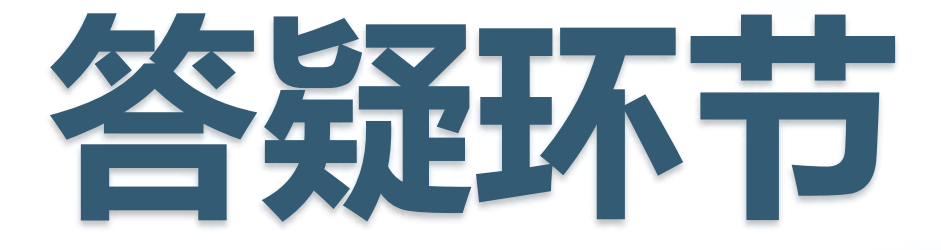

济南业务咨询热线: 59596651 省级业务咨询热线: 51778856 省级技术咨询电话: 400-160-2277

- •一体化采购品目和齐鲁云采品目对接不了,两个平台品目很多都不一样?
- 超市采购生成的合同如何实现电子签章?
- •印刷采购现在是什么采购方式,用了框架二,一体化系统显示已 推送至齐鲁云采,但在齐鲁云采找不到该条计划?
- 物业服务采购甲方按照框架协议价格提交采购计划后,供货商是 否可以修改人员工资?
- 现在财政预算很紧张,但是物业服务入围框采的供应商比之前的供应商贵很多,能扩大入围的范围吗?让小的物业公司也能入围。
- 如果政府采购或者政府购买服务签了合同了,因为政策原因又不能实施的,怎么取消?
- ·请专业技术人员给整理一套采购流程的样本(图片介绍、视频讲解都可以)?

| A          | В        | C                             | D                            | E                  | F         | G    | Н               | 1                                                           | J      | К              | L.        |
|------------|----------|-------------------------------|------------------------------|--------------------|-----------|------|-----------------|-------------------------------------------------------------|--------|----------------|-----------|
|            |          |                               |                              | <del>9</del> 094年山 | 在省1       | 安府马  | 三版网             | 上商城招市马                                                      | 区防 (批音 | <b>畠</b> 隹平) 品 | 日分光表      |
|            |          |                               | 1                            | 2024-4-Щ.          | 小日        | 又小了人 | <b>₩9</b> ₽9_   | 上间视应中人                                                      |        | <b>玉</b> 禾木/ Ⅲ | 日力天衣      |
| 序号 *       | 商城品目名称   | 政府采购品目<br>分类目录编码<br>(2022年版)* | 政府采购品目<br>分类目录名称<br>(2022年版) | 商品品目属性             | 采购模式<br>* | 入驻方式 | 集采品目/分<br>散品目 。 | 供应商角色                                                       | 说明     | 供应商资质资格要求      | 法律法规规定的货  |
| 1. 4. 2. 2 | 移动硬盘     | A02010508                     | 移动存储设备                       | 标准商品品目             | 超市采购      | 承诺入驻 | 分散品目            | 标准商品品目厂商<br>标准商品品目代理商<br>标准商品品目经销商<br>标准商品品目经销商<br>标准商品品目电商 |        |                |           |
| 1. 4. 2. 3 | 光盘       | A02010508                     | 移动存储设备                       | 标准商品品目             | 超市采购      | 承诺入驻 | 分散品目            | 标准商品品目厂商<br>标准商品品目代理商<br>标准商品品目经销商<br>标准商品品目电商              |        |                |           |
| 1.4.2.4    | 数字证书存储介质 | A02010508                     | 移动存储设备                       | 定制商品品目             | 超市采购      | 采购入围 | 分散品目            | 定制商品品目供应商                                                   |        |                |           |
| 1.5        | 机房辅助设备   |                               |                              |                    |           |      |                 |                                                             |        |                |           |
| 1, 5, 1    | 机柜       | A02010601                     | 机柜                           | 标准商品品目             | 超市采购      | 承诺入驻 | 分散品目            | 标准商品品目厂商<br>标准商品品目代理商<br>标准商品品目经销商<br>标准商品品目经销商<br>标准商品品目电商 |        |                |           |
| 1.6        | 信息化设备零部件 |                               |                              |                    |           |      |                 |                                                             |        |                |           |
| 1. 6. 1    | 鼠标垫      | A02010700                     | 信息化设备零部件                     | 标准商品品目             | 超市采购      | 承诺入驻 | 分散品目            | 标准商品品目厂商<br>标准商品品目代理商<br>标准商品品目经销商<br>标准商品品目经销商             |        |                |           |
| 1. 6. 2    | 电敲包      | A02010700                     | 信息化设备零部件                     | 标准商品品目             | 超市采购      | 承诺入驻 | 分散品目            | 标准商品品目厂商<br>标准商品品目代理商<br>标准商品品目经销商<br>标准商品品目经销商             |        |                |           |
| 1. 6. 3    | 机械硬盘     | A02010700                     | 信息化设备零部件                     | 标准商品品目             | 超市采购      | 承诺入驻 | 分散品目            | 标准商品品目厂商<br>标准商品品目代理商<br>标准商品品目经销商<br>标准商品品目经销商             |        | <b>5</b> .,    | ý 🖽 ¥ 🕁 : |

# 谢谢观看